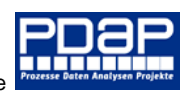

# PDAP8 Erstmusterprüfbericht EMPB VDA-2-2020 angelehnt

Im Juni 2023

### Inhalt

| Überblick                                               | . 2 |
|---------------------------------------------------------|-----|
| Übersicht Erstmusterberichte                            | . 2 |
| Organisieren von Berichten                              | . 2 |
| Status und Anlagen                                      | . 2 |
| Grundfunktionen                                         | . 3 |
| Suchen von Berichten                                    | . 3 |
| Neu Anlegen von Berichten                               | . 3 |
| Neue Kopie                                              | . 3 |
| Löschen                                                 | . 3 |
| Deckblatt                                               | . 5 |
| Übernahme von Stammdaten in den Berichtskopf            | . 5 |
| Unterschrift                                            | . 6 |
| Ausfüllen der Angaben im Deckblatt                      | . 6 |
| Dokumentation der produktbezogenen Nachweise            | . 7 |
| Dokumentation von Messwerten aus Prüfaufträgen          | . 8 |
| Dokumentation der Prüfmittelliste                       | . 9 |
| Dokumentation der prozessbezogenen Nachweise            | 11  |
| Prozessablaufdiagramm1                                  | 12  |
| Prozessplan über den Designer in das Dokument einbetten | 12  |
| Prüfmittelliste in das Dokument einbetten 1             | 12  |
| Teilelebenslauf1                                        | 13  |
| Erweiterte Anlagen 1                                    | 14  |
| Anlage 3 Selbstb. Produkt                               | 14  |
| Anlage 3 Selbstb. Prozess                               | 14  |
| Anlage 4 PPF-Bewertung 1                                | 14  |
| Anlage 5 Deckblatt Software 1 1                         | 14  |
| Anlage 5 Deckblatt Software 2 1                         | 15  |
| Zusätzliche Dokumente und Anlagen hochladen1            | 15  |
| Dateien verwalten                                       | 16  |
| Sicherheit1                                             | 18  |

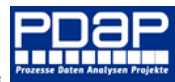

### Überblick

In PDAP können Sie Ihre Erstmusterprüfberichte in Anlehnung an die VDA-2-2020 erstellen und zusammen mit den Bewertungsergebnissen für die produkt- und prozessbezogenen Anlagen gegenüber Ihren Kunden dokumentieren. Die Einzelergebnisse können entweder manuell erfasst werden oder rückgekoppelt über verbundene Prüfaufträge aus der Prüfplanung übernommen werden. Da Erstbemusterungen unter Serienbedingungen erstellt werden, bietet PDAP so die Möglichkeit, dass EMPB-Modul mit dem SPS-Modul für die Fertigungsbegleitung zu verbinden und dabei auf Prüfpläne und auftragsbezogene Messdatenerfassungen zurückzugreifen. Im Hinblick auf die prozessbezogenen Nachweise bietet PDAP eine ähnliche Kopplung an den Prozessplanungsdesigner.

### Übersicht Erstmusterberichte

In der Übersichtstabelle erhalten Sie einen schnellen Überblick zu den Erstmusterprüfberichten in ihrem System. Neben den Stammdateninformationen, zu welchen Teil und wann der Bericht erstellt wurde, erhalten Sie das Ergebnis und den Entscheid dargestellt. Positive Entscheide sind grün gekennzeichnet und negative rot. Bei eingeschränkten Entscheiden wird die gelbe Kennzeichnung angewendet. In Bearbeitung befindliche Berichte sind in Hellblau aufgeführt. Sie können auch nach der Entscheid-Spalte sortieren lassen, um Problemfälle zuerst angezeigt zu bekommen. Ansonsten werden die jeweils aktuellsten Bemusterungen am Anfang der Tabelle aufgeführt.

### Organisieren von Berichten

Aus der Liste heraus können Sie einzelne Berichte anzeigen, indem Sie den Link unter der jeweiligen Anlage oder dem Datenblatt verwenden. Neue Berichte erstellen oder kopieren Sie aus bestehenden Berichten, indem Sie die Bearbeitungsspalte nutzen. Hier finden Sie auch die Funktionen zum Löschen von bestehenden Vorgängen.

### Status und Anlagen

Status der Anlagen sehen Sie in der jeweiligen Spalte der Übersicht sobald eine Anlage entsprechende Einträge enthält wird hier ein Plus angezeigt so sehen sie gleich welche Erstmusterprüfberichte mit welchen Anlagen befüllt sind.

| Stamm       | tamm > PDAP > APQP > EMP > Erstmusterberichte |                 |                       |                |            |                 |         |      |             |    |           |        |        |              |                 |                 |         |
|-------------|-----------------------------------------------|-----------------|-----------------------|----------------|------------|-----------------|---------|------|-------------|----|-----------|--------|--------|--------------|-----------------|-----------------|---------|
| Kategorie   | APQP                                          |                 |                       | ~              | Daten      |                 |         |      |             |    |           |        |        |              |                 |                 |         |
| 4           | <                                             | 1               | von 1                 | >              | Þ          | Ö               | © [     | 100% | · ·         | -  |           | ₿<br>B |        | Suc          | hen  Weiter     |                 |         |
| E           | emuster                                       | uster<br>rungen | prüfberi<br>zum Nachw | chte<br>eis de | r Serienre | ife bei Produkt | ten     |      |             |    |           | ļ      | Anlage | e nicht vorh | anden Ar<br>/   | nlage vorhar    | nden    |
| ⊞Bearbeite  | en                                            |                 |                       |                |            |                 |         |      |             |    |           |        | Nac    | hweise       | 1               | /               |         |
| EMP         |                                               | \$              | Produkt               |                |            | Anlegedatum     | Stand   |      | Entscheid   | \$ | Deckblatt | Produ  | ktbez. | Prozessbez.  | Teilelebenslauf | Prüfmittelliste | Anlagen |
| Krummflan   | sch 22                                        |                 | PC-Monito             | r US           |            | 25.08.2022      |         |      |             |    | ()        | (      | )      | ()           | (x) 🎽           | ()              | ()      |
| E3234-001   | -Neu2                                         |                 | PC-Monito             | r              |            | 19.08.2022      | 05.07.2 | 2022 | Frei        |    | (x)       | (      | x )    | (x)          | (x)             | (x)             | Anlagen |
| E3234-001   | -Neu                                          |                 | PC-Monito             | r              |            | 19.08.2022      | 05.07.2 | 2022 | Frei        |    | (x)       | (      | x )    | (x)          | (x)             | (x)             | Anlagen |
| Testbericht |                                               |                 |                       |                |            | 19.08.2022      |         |      |             |    | ()        | (      | )      | ()           | ()              | ()              | Anlagen |
| E3234-001   |                                               |                 | PC-Monito             | r              |            | 01.08.2022      | 05.07.2 | 2022 | Frei        |    | (x)       | (      | x )    | (x)          | (x)             | (x)             | Anlagen |
| 043/12 Ver  | sion 2 (I                                     | (opie)          |                       |                |            | 31.07.2022      |         |      |             |    | (x)       | (      | )      | ()           | (x)             | ()              | Anlagen |
| 043/12 Ver  | sion 2                                        |                 |                       |                |            | 27.07.2022      |         |      | Bearbeitung | 3  | (x)       | (      | x )    | ()           | ()              | ()              | ()      |
| Verwalterte | eil AX                                        |                 |                       |                |            | 27.07.2022      |         |      |             |    | ()        | (      | )      | ()           | ()              | ()              | Anlagen |
| 043/12~     |                                               |                 |                       |                |            | 27.07.2022      |         | 1    | Bearbeitung | 9  | (x)       | (      | x )    | ()           | ()              | ()              | ()      |
| EMP20220    | 722                                           |                 | 30100.AA-0            | 012            |            | 22.07.2022      |         |      |             |    | ()        | (      | x)     | ()           | ()              | ()              | ()      |
| 2022-0005   |                                               |                 | BG-TSS-10             | D              |            | 22.07.2022      |         |      |             |    | ()        | (      | )      | ()           | ()              | ()              | ()      |

Abbildung 1: Übersicht zu den Erstbemusterungen mit Darstellung der Entscheide

### Grundfunktionen

Im Folgenden werden die Grundfunktionen für die Arbeit mit dem Modul beschrieben und wie Sie neue Berichte im System erstellen, bestehende bearbeiten oder als Kopiervorlage für neue Datensätze nutzen sowie, bei Bedarf Berichtete aus der Datenbank löschen können.

### Suchen von Berichten

Im oberen Bereich finden Sie das Feld "Suchen" zum Heraussuchen von bestimmten Berichten. Tragen Sie zum Beispiel die Berichtsnummer ein und klicken Sie anschließend auf "Suchen". Es wird die erste Fundstelle angezeigt und markiert, egal auf welcher Seite der angezeigten Liste sich der entsprechende Bericht befindet. Falls es weitere Fundstellen gibt, so können Sie über die "Weiter" Schaltfläche die nächsten Fundstellen nacheinander aufrufen. Durch einen Klick auf das Feld "Deckblatt", wechseln Sie in das Datenblatt der entsprechenden Berichte.

| 🔐 Erstmusterberichte - SQL Server 🗧 🗴              | × +            |           |             |                     |            |              |            |           |       | ~        | - 🗆 ×         |
|----------------------------------------------------|----------------|-----------|-------------|---------------------|------------|--------------|------------|-----------|-------|----------|---------------|
| $\leftarrow$ $\rightarrow$ <b>C</b> A Nicht sicher | desktop-mqp115 | 0/Reports | s/report/PD | AP/APQP/EMP/Erstmus |            |              |            |           |       |          | 🖈 🗖 🏶 🗄       |
| DDAP-Portal                                        | - Manage       | emen      | it Viev     | v                   |            |              |            | ŝ         | 7     | · ?      | Administrator |
| ★ Favoriten 🛛 Durchsuchen                          |                |           |             |                     |            |              |            |           |       |          | 💬 Kommentare  |
| Stamm > PDAP > APQP > EM                           | P > Erstmuste  | erbericht | e           |                     |            |              |            |           |       |          |               |
| ⊲ < 2 von 2                                        | > >            | Ö         | ©           | 150%                |            | 043/12 Such  | en  Weiter |           |       |          |               |
| ⊞Bearbeiten                                        |                |           |             |                     |            |              | -          |           | Nachv | veise    | A             |
| EMP                                                | Produkt        |           |             | Anlegedatum         | Stand      | Entscheid \$ | Deckblatt  | Produktbe | z.    | Prozessb | ez.           |
| EMP-15.01.2015-0001                                |                |           |             | 15.01.2015          |            | ſ            | Х          |           |       |          |               |
| kcs                                                | KCS-Buchs      | e Ø14     | mm          | 02.12.2014          | 01.07.2019 |              | х          |           |       |          |               |
| EMP-02.12.2014-0002                                | kcs-buchse     | e10       |             | 29.08.2014          |            |              | Х          |           |       |          |               |
| EMP-02.12.2014-0001                                | kcs-buchse     | e         | /           | 25.08.2014          |            | Mit Auflagen | Х          |           |       |          |               |
| kcs-buchse2                                        | kcs-buchse     | 26        |             | 25.08.2014          |            | Frei         | Х          |           |       |          |               |
| EMPB_PPF_12 ~                                      |                |           |             | 25.08.2014          |            |              | x          |           |       |          | _             |
| test                                               | Cover XXY      | Z-001     |             | 29.08.2013          |            |              | х          |           |       |          |               |
| 043/12                                             |                |           |             | 09.08.2013          |            | Bearbeitung  | Х          |           |       |          |               |
| bu100                                              | KCS-Buchs      | e Ø14     | mm          | 24.05.2013          | 01.07.2019 | Frei         | X          |           |       |          |               |
| EMPB_PPF_04 ~ (Kopie)                              |                |           |             | 22.05.2013          |            |              | x          |           |       |          |               |
| kcs-buchse1                                        | kcs-buchse     | e5        |             | 17.05.2013          |            | Frei         | х          |           |       |          |               |
| EMP-16.05.2013-0001                                | kcs-buchse     | e5        |             | 16.05.2013          |            |              | Х          |           |       |          | _             |
| bu 100 test                                        | KCS-Buchs      | e Ø14     | mm          | 14.05.2013          | 01.07.2019 | Abgelehnt    | Х          |           |       |          |               |
| EMP-13.07.2012-0001                                |                |           |             | 13.07.2012          |            |              | Х          |           |       |          |               |
| EMP-19.01.2010-0001                                | 8711513        |           |             | 19.01.2010          |            |              | X          |           |       |          |               |

Abbildung 2: Suchen von Datensätzen in der Liste

### Neu Anlegen von Berichten

Den Link für das neu Anlegen von Berichten finden Sie oben im Kopf der Tabelle. Mit ihm erzeugen Sie einen neuen und leeren Erstmusterprüfbericht. Mit dem Link wechseln Sie automatisch in die Datenblatt- Seite, wo sie die Stammdatenfelder entsprechend den Erfordernissen ausfüllen.

#### Neue Kopie

Hierbei nutzen Sie einen bestehenden Bericht als Vorlage zum Erstellen einer neuen Erstmusterprüfung. Bis auf die Messwerte werden dabei alle Felder aus dem Bericht zu dessen Zeile Sie den Kopieren-Link verwendet haben übernommen. Wie beim Neu-Anlegen gelangen Sie auch hier durch den Link in das Datenblatt des neuen Erstmusterprüfberichtes, nur dem Unterschied, dass die meisten Feldinhalte bereits aus der Kopiervorlage übernommen worden sind.

### Löschen

Mit diesem Link gelangen Sie in den Dialog, mit dem Sie bei Bedarf einen Erstmusterprüfbericht aus Ihrem System löschen können. Bestätigen Sie die Sicherheitsabfrage vor dem endgültigen Löschvorgang, sofern Sie sich ganz sicher sind, dass der genannte Datensatz tatsächlich gelöscht

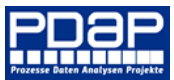

werden soll. Sie gelangen danach automatisch zurück in die Übersicht. Auch wenn Sie Abbrechen klicken, gelangen Sie zurück in die Übersicht, mit dem Unterschied, dass der betreffende Datensatz weiterhin in der Datenbank verbleibt.

| $\leftrightarrow$ $\rightarrow$ | Erstmusterberichte - SQL Server : × + · · · · · · · × · · · · · · · · · ·                                                                                                    |                               |                         |        |          |                |              |   |   |   |       |          |      |  |  |
|---------------------------------|----------------------------------------------------------------------------------------------------|-------------------------------|-------------------------|--------|----------|----------------|--------------|---|---|---|-------|----------|------|--|--|
|                                 | CA                                                                                                    | Nicht sicher   desktop        | -mqp1150/Reports/report | /PDAP/ | 'APQP/EI | MP/Erstmusterb |              |   |   |   | ☆ [   |          |      |  |  |
| uli                             | PDA                                                                                                    | P-Portal - Ma                 | nagement Vie            | ew     |          |                |              | © | Ŧ | ? | Adr   | ninistr  | atc  |  |  |
| ★ Favori                        | iten 🗌                                                                                                    | ] Durchsuchen                 |                         |        |          |                |              |   |   |   | 💬 к   | ommer    | ntai |  |  |
| Stamm                           |                                                                                                    |                               | stmusterberichte        |        |          |                |              |   |   |   |       |          |      |  |  |
|                                 |                                                                                                    |                               |                         |        |          | 1              |              |   |   |   |       |          |      |  |  |
| (ategorie                       | APQP                                                                                                    | ▼ D                           | aten                    |        |          |                |              |   |   |   | Beric | nt anzei | ige  |  |  |
| $ \triangleleft$                | ↓     ↓     ↓     Bearbeitung aktivieren     □     □     Suchen   Weiter       □     □     Erstmusterprüfberichte     □     □     □                                                                                                    |                               |                         |        |          |                |              |   |   |   |       |          |      |  |  |
| [Ç≞] E                          | rstmus                                                                                                    | terprüfberichte               |                         |        | $\sim$   |                |              |   |   |   |       |          |      |  |  |
| š≡ Β                            | Bemusterungen zum Nachweis der Serienreife bei Brodukten                                                                                                    |                               |                         |        |          |                |              |   |   |   |       |          |      |  |  |
| +) Neu                          | Neu BBearbeiten Anlegedatum Stand Entscheid © Deckblatt Produktbez. Prozessbez.                                                                                                    |                               |                         |        |          |                |              |   |   |   |       |          |      |  |  |
| (opieren                        | Heren     Lösten     EMP     Produkt     Anlegedatum     Stand     Entscheid ©     Deckblatt     Produktbez.     Prozessbez.       ++)     ()     bu 100 test     KCS-Buchse Ø14 mm     14.05.2013     01.07.2019     Abgelahnt     X     V |                               |                         |        |          |                |              |   |   |   |       |          |      |  |  |
| (++)                            | ++) (_) EVR02.12.2014-0001 kcs-buchse Ø14 mm. 14.05.2013 01.07.2019 Abgelehnt X KS-Buchse Ø14 mm. 14.05.2013 01.07.2019 Abgelehnt X                                                                                                    |                               |                         |        |          |                |              |   |   |   |       |          |      |  |  |
| (++)                            | .().                                                                                                    | EMR-02.12.2014-0001           | kcs-buchse              | 25     | .08.2014 |                | Mit Auflagen | Х |   |   |       |          |      |  |  |
| (++)                            | (-)                                                                                                    | EMPPF04_PrfAuftr_Prf          | KCS-Buchse Ø14 mm       | 07     | .09.2007 | 01.07.2019     | Mit Auflagen | Х |   |   |       |          |      |  |  |
| (++)                            | <b>(-)</b>                                                                                                    | EMPPF04                       | KCS-Buchse Ø14 mm       | 13.    | .04.2006 | 01.07.2019     | Mit Auflagen | Х |   |   |       |          |      |  |  |
| (++)                            | (-)                                                                                                    | 2020-001                      |                         | 14     | .05.2020 |                | Frei         | Х |   |   |       |          |      |  |  |
| (++)                            | .(),                                                                                                    | EMP-09.10.2015-0001           | Neu Anleger             |        | .10.2015 |                | Frei         | Х |   |   |       |          |      |  |  |
| (++)                            | <u>.()</u>                                                                                                    | EMP-23.01.2015-0001<br>PPF 12 |                         | 3.     | .01.2015 | 01.07.2019     | Frei         | х |   |   |       |          |      |  |  |
| (++)                            | (-)                                                                                                    | kcs-buchse2                   | Neue Kopie              | 5      | .08.2014 |                | Frei         | Х |   |   |       |          |      |  |  |
| (++)                            | (-)                                                                                                    | bu100                         | 1                       |        | .05.2013 | 01.07.2019     | Frei         | Х |   |   |       |          |      |  |  |
| (++)                            | (-)                                                                                                    | kcs-buchse1                   | Löschen                 | 7      | .05.2013 |                | Frei         | Х |   |   |       |          |      |  |  |
| (++)                            | (-)                                                                                                    | E3234-001                     | LOSCHEIT                | 3      | .08.2005 | 01.07.2019     | Frei         | Х |   |   |       |          |      |  |  |
| (++)                            | (-)                                                                                                    | 043/12                        |                         | 09     | .08.2013 |                | Bearbeitung  | Х |   |   |       |          |      |  |  |
| (++)                            | (-)                                                                                                    | EMP20220722                   | 30100.AA-012            | 22     | .07.2022 |                |              | х |   |   |       |          |      |  |  |
| (++)                            | (-)                                                                                                    | 2022-0005                     |                         | 22     | .07.2022 |                |              | х |   |   |       |          |      |  |  |
| (++)                            | (_)                                                                                                    | 2022-0003                     |                         | 22     | .07.2022 |                |              | х |   |   |       |          |      |  |  |
| (++)                            | (-)                                                                                                    | 2022-0002                     |                         | 22     | .07.2022 |                |              | х |   |   |       |          | -    |  |  |
| (++)                            | (-)                                                                                                    | 2022-0001                     |                         | 22     | .07.2022 |                |              | х |   |   |       |          |      |  |  |
| (++)                            | (-)                                                                                                    | test99                        |                         | 03     | .06.2021 |                |              | х |   |   |       |          |      |  |  |
| (++)                            | (-)                                                                                                    | EMP-13.07.2012-0001           |                         | 03     | .06.2021 |                |              | х |   |   |       |          |      |  |  |
| (++)                            | (-)                                                                                                    | 2021-0007                     |                         | 29     | .03.2021 |                |              | x |   |   |       |          |      |  |  |
| (++)                            | (-)                                                                                                    | 2021-0006                     |                         | 18     | .03.2021 |                |              | x |   |   |       |          | -    |  |  |

Abbildung 3: Organisieren, Erstellen und Bearbeiten von Berichten

| Erstmusterberichte -                       | SQL Server 🗧 🗙 🕂             |                          |                      |              |           |              |             |               |   |   | × -        |
|--------------------------------------------|------------------------------|--------------------------|----------------------|--------------|-----------|--------------|-------------|---------------|---|---|------------|
| ← → C ▲ N                                  | icht sicher   desktop-me     | <b>qp1150</b> /Reports/r |                      |              |           |              |             |               |   |   | <i>≌</i> ☆ |
| DAP-                                       | Portal - Man                 | agement                  | View                 |              |           |              |             |               | ŵ | Ŧ | ? Ad       |
| ★ Favoriten 🛛 Di                           | urchsuchen                   |                          |                      |              |           |              |             |               |   |   | Ģ          |
| Stamm > PDAP > i                           | APQP > EMP > Erstn           | nusterberichte           |                      |              |           |              |             |               |   |   |            |
| ⊲ < 1                                      | von 2? >                     | ⊳i Ö                     | € 10                 | 10% 🗸        |           | <del>6</del> | Su          | chen   Weiter |   |   |            |
| ⊞Bearbeiten                                |                              |                          |                      |              |           | Na           | chweise     |               |   |   |            |
| EMP                                        | Produkt                      | Anlegedatum              | Stand                | Entscheid ¢  | Deckblatt | Produktbez.  | Prozessbez. |               |   |   |            |
| EMP-09.10.2015-0001<br>PPF 12              | Bushing 4 mm                 | 09.10.2015               |                      | Frei         | x         |              |             |               |   |   |            |
| EMP-16.05.2015-0001                        |                              | 16.05.2015               |                      |              | х         |              |             |               |   |   |            |
| test4                                      |                              | 04.05.2015               |                      |              | X         |              |             |               |   |   |            |
| test3                                      | Stamm > PDAP >               | APQP > EMP               | Erstmuste            | erberichte   |           |              |             |               |   |   |            |
| EMP-02.02.2015-0001<br>EMP-29.01_2015-0001 | Id < 1                       | von 1                    | > >                  | Ŭ ⊕          | 100%      | ~            |             |               |   |   |            |
| desktop-mqp1150/ReportSe                   | Datensatz<br>Berstätigung zu | m Löschen ?              | Intrages.            |              |           |              |             |               |   |   |            |
|                                            | Soll d                       | er folgende I            | Datensatz (<br>test4 | gelöscht wer | den ?     |              |             |               |   |   |            |
|                                            | Abbrechen                    |                          |                      |              | Lösch     | en           |             |               |   |   |            |
|                                            |                              |                          |                      |              | 25.07.202 | 2 14:24:19   |             |               |   |   |            |

Abbildung 4: Dialog zum Löschen von Erstmusterprüfberichten

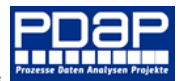

### Deckblatt

Im Deckblatt werden die Eingaben für die Stammdaten getätigt, sowie die Verknüpfungen zu den Katalogen im EMPB-Kopf hinzugefügt. Sie wählen hier die Verknüpfung zur Sachnummer aus dem Produktkatalog, ebenso wie die Verknüpfung zum Kunden und die eigenen Standortangaben. Wenn Sie erneut auf den Kopf des Abschnittes für Organisation, Muster oder Kunde klicken wird der jeweilige Katalog erneut angezeigt. Der aktuell zugewiesene Eintrag steht dann immer in der ersten Zeile. Sie können also seine Stammdateninformationen direkt einsehen. Sie können auch einen anderen Eintrag zuweisen, oder wieder zurück in den Bericht wechseln. Auch die Aktion abbrechen ist möglich, indem Sie den Zurück-Pfeil klicken. So wie in der folgenden Abbildung für die Sachnummer und deren Zuweisung dargestellt, können die Angaben des Kunden und der Organisation in gleicher Weise übernommen werden.

| Deckbla       | tt zun                                                                                                    | n PPF          | -Bericht              |                                                     | Orga       | nisatio | <b>n</b> Jesser | nLenz       | z Gmb    | H Bearbe            | eiten     |            |            |  |  |  |
|---------------|----------------------------------------------------------------------------------------------------|----------------|-----------------------|-----------------------------------------------------|------------|---------|-----------------|-------------|----------|---------------------|-----------|------------|------------|--|--|--|
| Organisati    | ion                                                                                                    |                |                       |                                                     |            |         | Grund           | der         | Berich   | terstellun          | g         |            |            |  |  |  |
| Jessenl en    | z Gmbł                                                                                                    | 4              |                       |                                                     | X          | Bericht | Produktior      | nsproz      | ess- un  | id Produktfi        | reigabe ( | PPF)       |            |  |  |  |
| Steinmetz     | straße 3                                                                                                    | 3              |                       |                                                     |            | Bericht | Sonstige N      | '<br>/uster |          |                     | J .       |            |            |  |  |  |
| D-23556 L     | Lübeck                                                                                                    |                |                       |                                                     |            | ali     | fikation        |             |          |                     |           |            |            |  |  |  |
| Tel. 0049-4   | 451-873                                                                                                    | 360-0          | Katalogye             | rknünfunge                                          | n 711r     |         | Δ1              | iclöce      |          | erfahren            |           |            |            |  |  |  |
| Kunde (Em     | npfänge                                                                                                    | r)             | Organicat             | ion don                                             | nzui       | i an    | vorstellung     | 151050      |          | chanch              |           |            |            |  |  |  |
|               |                                                                                                    |                | Organisat             | ion, uen                                            |            |         | vorstending     |             |          |                     |           |            |            |  |  |  |
|               |                                                                                                    |                | Produktar             | ngaben zum                                          |            | en      |                 |             |          |                     |           |            |            |  |  |  |
| ACME Cor      | rp.                                                                                                    |                | Muster so             | owie den                                            |            | eru     | ng am Pro       | dukt        |          |                     |           |            |            |  |  |  |
| Mainstree     | et                                                                                                    |                | Kontaktda             | aten des Kur                                        | nden.      | eru     | ngen am P       | roduk       | tionspr  | ozess               |           |            |            |  |  |  |
| 1234 Verm     | nont                                                                                                    |                |                       |                                                     |            | ru      | ng in der L     | ieferk      | ette     |                     |           |            |            |  |  |  |
|               |                                                                                                    | >              |                       |                                                     |            | wieder  | nutzung >       | 12 M        | onate St | tillstand           |           |            |            |  |  |  |
|               | Angaben zur Organisation       itsvr.       E3234-001       Liefe       itsversion       1       Lübeck       Ktionsstandort       Lübeck       Gewerbegebiet       Ir.       PC-Monitor       Harco                                                                                                    |                |                       |                                                     |            | Aktuali | sierte PPF-I    | Dokur       | nentatio | on                  |           |            |            |  |  |  |
| Anga          | Angaben zur Organisation<br>tsNr. E3234-001 Liefe<br>tandort Lübeck Char<br>tionsstandort Lübeck Must<br>r. PC-Monitor Hard<br>nung Id < t von sto > DI<br>Stammdatenliste der Produ<br>Pio Gruppe * Nr Be-<br>mit t Montore PC-Montor Re-                                                                                                    |                |                       |                                                     | oen zu     | Muster  | n               |             | An       | gaben zu            | m Kunc    | len        |            |  |  |  |
| BerichtsNr.   | ALenz GmbH         metzstraße 3         556 Lübeck         049-451-87360-         a (Empfänger)         a (Empfänger)         Corganisation, d         Produktangabe         Muster sowie d         Kontaktdaten d         Vermont         Angaben zur Organisation         sNr.       E3234-001         Lübeck       Charge         tionsstandort       Lübeck         Gewerbegebiet       Muster         tionsstandort       Lübeck         Vermont       Hardwa         Sversion       1         tandort       Lübeck         gewerbegebiet       Muster         Stammdatenliste der Produkte       Muster         Prio       Stammdatenliste der Produkte         Wagt       JessenLenz GmbH, Steinmetzstraße 3, D-232         mit t       Montere       Prioder         Valle       Komplett-Teile       Läsern         Kaffeesahne       Kelsen       Flander         Kaffeesahne       Kelsen       In den E         Schalter       Sets       In den E         Schalter       Sets       Sets       In den E         Komplett-Teile |                |                       |                                                     | 55         | 5574677 |                 | 0400        | 04002033 |                     |           |            |            |  |  |  |
| Berichtsversi | ion                                                                                                    | 1              |                       | Liefermenge                                         | 1(         | )       |                 | ACM         | IE Corp. |                     |           |            |            |  |  |  |
| Lieferstando  | erstandort Lübeck CH<br>duktionsstandort Lübeck M                                                                                                    |                |                       | ChargenNr.                                          | 15         | 50 r    |                 | Deat        | -II DF   | DE Marchan          | DECT      | <b>^</b>   |            |  |  |  |
| Produktions   | duktionsstandort Lübeck M<br>Gewerbegebiet                                                                                                    |                |                       | Mustergewicht [                                     | kg] 15     | 50      | Ohne            | Änd         | erun     | g zurücl            | k zum     | n-45       |            |  |  |  |
|               |                                                                                                    | Gewerk         | begebiet              |                                                     |            |         | Berich          | nt.         |          |                     |           |            |            |  |  |  |
| SachNr.       |                                                                                                    | PC-Mo          | nitor                 | Hardwarestand                                       | ×          | A-54 L  |                 | Juci        |          |                     | 0201      |            |            |  |  |  |
| Benennung     |                                                                                                    | < 1            | von 300 >             | ) () (d                                             | 100%       | ~       |                 | 凸           |          | Suchen              | Weiter    |            |            |  |  |  |
|               | ian st                                                                                                    | ammda          | atenliste der F       | Produkte und Ar                                     | tikel      |         |                 |             |          |                     |           |            |            |  |  |  |
| Zeichnungsl   | Fite                                                                                                    | rtext:         |                       |                                                     |            |         |                 |             |          |                     |           |            |            |  |  |  |
| Version/Dati  | JessenLen                                                                                                    | z GmbH, S      | Steinmetzstraße :     | <sup>3, D-23!</sup> Δktue                           | סווד 11מ   | ewies   | ene             |             |          |                     |           |            |            |  |  |  |
| Bauteil mit k | Prio 🗘 Gr                                                                                                    | uppe<br>nitore | Nr     PC-Monitor-1   | Bez                                                 |            | orsto   | ht ohor         | <b>`</b>    |          | Datum<br>05.07.2022 | Kosten •  | ErstBem.   | Geändert   |  |  |  |
| Dutten mit k  | X Bu                                                                                                    | -hsen          | KCS-Buchse Ø1         | Bilds Jacin                                         | lullill    | iei ste | int obei        | 1.          |          | 01.07.2019          | 1206      | 12 12 2019 | 13.07.2021 |  |  |  |
|               |                                                                                                    |                | mm0                   | Flansch Ø18 mm                                      |            |         |                 |             |          | 01.01.2010          | 50.006    | 17.06.1003 | 20.06.2005 |  |  |  |
|               | Kat                                                                                                    | feesahne       | Kaffeesahne 20        | ml Kaffeesahne Portionsb                            | echer      |         | 451234          |             |          |                     | 0,51€     | 03.12.1993 | 17.01.2006 |  |  |  |
|               | X sha                                                                                                    | fts            | Welle                 | (Pulmerge 20mi)                                     |            |         | 4/8             |             |          |                     | 50,98€    | 17.06.2019 | 16.07.2021 |  |  |  |
|               | Ko                                                                                                    | nplett-Teile   | Lasers Eil            | ne andere S                                         | achnı      | ımmei   | 432_2           | :           |          |                     | 23,00€    | 02.04.2002 | 09.04.2003 |  |  |  |
|               | Fla                                                                                                    | t spring       | 6100-1 in             | den Bericht                                         | 7UW6       | eisen.  | 8-03            | 03          |          |                     | 2,17€     |            | 26.04.2013 |  |  |  |
|               | Sch                                                                                                    | alter          | 5815-                 | den benene                                          | Lanc       |         | 502-2           | 2           |          |                     | 0,25€     | 07.06.2000 | 11.06.2003 |  |  |  |
|               | Fla                                                                                                    | t spring       | 6100-058a-03          | Lea string                                          |            |         | 6100058-03      | 03          |          |                     | 0,234     | 07.00.2000 | 27.08.2003 |  |  |  |
|               | Bu                                                                                                    | shings         | Bushing 4 mm-         | 1 Bushing Ø14 mm with                               | flange Ø18 |         | 10-1992-002-    | 1 1         |          |                     | 1,20€     | 12.12.1992 | 20.11.2020 |  |  |  |
|               | Lev                                                                                                    | rer            | Lever USgfhgfh        | gf Lever small                                      |            |         | H-328           |             |          |                     | 50,98€    | 17.06.1993 | 18.07.2003 |  |  |  |
|               | Co                                                                                                    | ffee cream     | Coffee cream 20<br>US | Oml Coffee cream portion<br>(filling quantity 20ml) | tumblers   |         | 451234          |             |          |                     | 0,51€     | 03.12.1993 | 26.04.2013 |  |  |  |
|               | Co                                                                                                    | ffee cream     | Coffee cream,         | Coffee cream ortion tu<br>general                   | imblers,   |         | 451234          |             |          |                     | 0,51€     | 03.12.2001 | 18.07.2003 |  |  |  |
|               |                                                                                                    |                |                       |                                                     |            |         |                 |             |          |                     |           |            |            |  |  |  |
|               | Co                                                                                                    | mplete produ   | ucts Laserpointer 30  | 0 US Laserpointer 300 mW                            |            |         | LP2315432_2     | :           |          |                     | 23,00€    | 02.04.2002 | 18.07.2003 |  |  |  |

### Übernahme von Stammdaten in den Berichtskopf

5: Verknüpfung von Stammdaten über den Berichtskopf

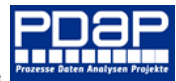

### Unterschrift

Die Unterschrift können Sie hinzufügen wenn Sie entsprechende Abbildungen Ihrer Unterschriften in den Signaturenordner im Portal hochladen. Wird ein Mitarbeiter dann entsprechend als Verantwortlichkeit zugewiesen, dann erscheint automatisch seine Unterschrift. Den aktuellen Benutzer - also sich selbst, können Sie vereinfacht eintragen, indem Sie das Kreuzchen bei Unterschrift setzen. Felder wie Telefonnummer E-Mail usw. werden automatisch ausgefüllt und die Unterschrift eingefügt. Entfernen Sie das Kreuzchen bei Bedarf um einen anderen Mitarbeiter auswählen zu können. Klicken Sie dafür auch hier auf den Abschnittskopf, um die Liste der Mitarbeiterstammdaten aufzurufen, wo Sie einen anderen Mitarbeiter auswählen können. Auch hier ist es so, dass der aktuell zugewiesenen Mitarbeiter des Berichtes als erstes in der Liste aufgeführt wird.

#### 🗍 Signaturen

| Stam | m > I | PDAP > Stammdaten > Signaturen |                                     |         |                     |                               |
|------|-------|--------------------------------|-------------------------------------|---------|---------------------|-------------------------------|
|      | Тур   | Name ^                         | Beschreibung                        | Größe   | Änderungsdatum      | Geändert von                  |
|      |       | blank.png                      | ··· Platzhalter                     | 462 B   | 30.07.2022 18:40:59 | DESKTOP-MQP1L50\markt         |
|      | B     | Mark T. Hauser.png             | ··· Unterschrift von Mark T. Hauser | 4,79 KB | 31.07.2022 15:41:07 | DESKTOP-MQP1L50\markt         |
|      |       | Mark Tobias Hausmann.png       | <hr/>                               | KB      | 30.07.2022 18:39:05 | DESKTOP-MQP1L50\markt         |
|      | Đ     | Tamara Trollinger.png          | JUSPF                               | B       | 18.08.2022 14:55:31 | DESKTOP-MQP1L50\Administrator |

Abbildung 6: Ordner mit den hinterlegten Unterschriften

### Ausfüllen der Angaben im Deckblatt

Alle weiteren Felder im Deckblatt können Sie bearbeiten, indem Sie den "Bearbeiten"-Link aktivieren. Die Felder werden dann direkt im Bericht bearbeitbar geschaltet, indem der Bericht in den Bearbeitungsmodus wechselt. Das erkennen Sie daran, dass alle Felder die Sie bearbeiten können nun gelb hinterlegt sind. Sobald Sie mit der Eingabe an den Feldern beginnen, wechselt die Beschriftung an dem Button "Bericht anzeigen" zu "Speichern". Ankreuzfelder können Sie einfach durch Anklicken anoder abwählen. Drücken Sie nach Beendigung der Bearbeitung auf "Speichern", um alle Angaben in ihrem System zu hinterlegen.

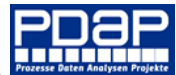

| Stamm          | > PD      | DAP > APQP >                                    | EMP > Ers                       | stmu              | sterbericht                       | te                        |                                   |                        |                              |                     |       |         |       |        |       |        |         |      |
|----------------|-----------|-------------------------------------------------|---------------------------------|-------------------|-----------------------------------|---------------------------|-----------------------------------|------------------------|------------------------------|---------------------|-------|---------|-------|--------|-------|--------|---------|------|
| Kategorie      | EMP       | ♥ Daten S                                       | /S_PAR_X_Be                     | richtP            | PF=X;SYS_PA                       | AR_X                      |                                   |                        |                              |                     |       |         |       |        |       |        | Speich  | nern |
|                | <         | 1 von                                           | 1 >                             |                   | Ö                                 | ¢                         | ) 100                             | %                      | ~                            |                     | ~     | 品       |       |        |       | Sucher | n Weite | r    |
| Deckblat       | t zun     | n PPF-Bericht                                   |                                 | Or                | ganisation                        | JessenL                   | enz GmbH                          | Bearbeit               | ten                          |                     |       |         |       |        |       | _/     |         |      |
| Organisatio    | n         |                                                 |                                 |                   | -                                 | Grund                     | der Berichte                      | rstellung              | K                            |                     |       |         |       |        |       |        |         |      |
| lessent enz    | Gmb       |                                                 |                                 |                   | Bericht Pro                       | duktions                  | prozess- und                      | Produktfre             | igabe (PPF)                  |                     |       |         |       | _      |       | /      |         |      |
| Steinmetzst    | traße 3   |                                                 |                                 |                   | Bericht Sor                       | nstige Mu                 | uster                             |                        |                              | - Sp                | peic  | hern ll | hrei  | r Bear | beitu | Ing    |         |      |
| D-23556 Lü     | übeck     | $\sim$                                          | <hr/>                           |                   | Regualifika                       | ition                     |                                   |                        |                              | $\checkmark$        |       |         |       |        |       |        |         |      |
| Tel. 0049-4    | 51-873    | 360-0                                           | $\setminus$                     | _                 |                                   | Aus                       | löser PPF-Verf                    | ahren                  |                              | - N Be              | erich | nt in d | ie B  | Bearbe | eitun | g ver  | setzter | n    |
| Kunde (Emp     | pfänge    | r)                                              | <u>\</u>                        | _                 | Mustervors                        | stellung                  |                                   |                        |                              |                     |       |         |       |        |       |        |         |      |
|                | Zurü      | ck zur Übers                                    | icht                            | )                 | Neuteil                           |                           |                                   |                        |                              | 🕇 Fe                | elde  | r zum   | Anl   | kreuze | en    |        |         |      |
|                |           |                                                 |                                 |                   | Änderung                          | am Produ                  | ukt                               |                        |                              |                     |       |         |       |        |       |        |         |      |
| ACME Corp      | ).        |                                                 |                                 |                   | Änderunge                         | en am Pro                 | oduktionsproz                     | ess                    |                              | 🚽 Fe                | elde  | r für d | lie E | Bearbe | eitun | g      |         |      |
| 1234 Vermo     | ont       |                                                 |                                 |                   | Änderung                          | in der Lie                | eferkette                         |                        |                              |                     |       |         |       |        |       |        |         |      |
|                |           |                                                 |                                 |                   | Wiedernut                         | zung > 1                  | 2 Monate Still                    | stand                  |                              |                     |       |         |       |        |       |        |         |      |
|                |           |                                                 |                                 | _                 | Aktualisier                       | te PPF-D                  | okumentation                      |                        |                              |                     |       |         |       |        |       |        |         |      |
| Angab          | en zur    | Organisation                                    | Ang                             | aben              | zu Mustern                        |                           | Anga                              | aben zun               | n Kunden                     |                     |       |         |       |        |       |        |         |      |
| BerichtsNr.    |           | E3234-001                                       | LieferscheinNr                  |                   | 55574677                          |                           | 04002033                          |                        |                              |                     |       |         |       |        |       |        |         |      |
| Berichtsversio | n         | 1                                               | Liefermenge                     |                   | 10                                |                           | ACME Corp.                        |                        |                              |                     |       |         |       |        |       |        |         |      |
| Lieferstandort | t         | Lübeck                                          | ChargenNr.                      |                   | 150                               |                           | Bestellnr. PPF-                   | Muster                 | BEST-89                      |                     |       |         |       |        |       |        |         |      |
| Produktionsst  | andort    | Lübeck<br>Gewerbegebiet                         | Mustergewicht                   | t [kg]            | 150                               |                           | Abladestelle                      |                        | KD-Platz n                   | -45                 |       |         |       |        |       |        |         |      |
| SachNr.        |           | PC-Monitor                                      | Hardwarestand                   | d                 | HA-54                             | 1                         | Sachnummer                        |                        | 3234-L                       |                     |       |         |       |        |       |        |         |      |
| Benennung      |           | PC-Monitor für VGA<br>Bildschirmauflösung<br>en | Diagnosestand                   | 1                 | DI-89                             |                           | Benennung                         |                        | Platine NC                   | 2545                |       |         |       |        |       |        |         |      |
| ZeichnungsNr   | r.        | PCM-567/9                                       | Softwarestand                   |                   | SO-4                              |                           | ZeichnungsNr                      |                        | ZN-48.                       |                     |       |         |       |        |       |        |         |      |
| Version/Datur  | m         | 1 / 05.07.2022                                  | Kennung/DUN                     | IS                | 12345                             |                           | Version/ Datu                     | n                      | 1                            |                     |       |         |       |        |       |        |         |      |
| Bauteil mit be | s. Archiv | /ierungspflicht                                 | Hardwarefreig                   | abe               | HA-B23                            |                           | Softwarefreiga                    | be                     | SO-4711                      |                     |       |         |       |        |       |        |         |      |
|                |           |                                                 | Bestäti                         | igung             | Organisation                      | 1                         |                                   |                        |                              |                     |       |         |       |        |       |        |         |      |
| Hiermit wird b | bestätigt | t, dass das PPF-Verfahr<br>Vo                   | en entsprechen<br>orgaben gemäß | d den '<br>VDA Bi | Vereinbarungen<br>and 2 durchgefü | der Abst<br>ihrt wurd     | timmung zum<br>Je.                | PPF-Verfal             | hren und na                  | ch den              |       |         |       |        |       |        |         |      |
| Der IMDS-Dat   | tensatz v | wurde erstellt unter de                         | r MDB-ID-Nr: <mark>47</mark>    | 711-08            | 15-88                             |                           |                                   |                        |                              |                     |       |         |       |        |       |        |         |      |
| Name           | Ta        | amara Trollinger                                |                                 |                   |                                   |                           | Alle B                            | emusterur              | igsteile wurd                | den                 |       |         |       |        |       |        |         |      |
| Abteilung      | 0         | ffice                                           |                                 |                   |                                   |                           | unter<br>Bestir                   | Einhaltung             | ) der vertrag<br>überprüft A | lichen<br>IIe Fälle |       |         |       |        |       |        |         |      |
| Telefon        | 00        | 049-451-87360-0                                 |                                 |                   |                                   | Bemerk                    | sind o                            | ik und abg             | enommen.                     | ine i tante         |       |         |       |        |       |        |         |      |
| E-Mail/Fax-Nr  | r. Ta     | amara. Trollinger@msn.                          | com                             |                   |                                   |                           |                                   |                        |                              |                     |       |         |       |        |       |        |         |      |
| Datum          |           |                                                 |                                 |                   | 13.08.2022                        | Unterso<br><mark>X</mark> | <sup>thrift</sup> <b>7</b> ,      | <b>7</b> rol           | linger                       |                     |       |         |       |        |       |        |         |      |
|                |           |                                                 | Ents                            | cheid             | ung Kunde                         |                           |                                   |                        |                              |                     |       |         |       |        |       |        |         |      |
| Kundentaug     | glich/ S  | Serientauglich                                  |                                 | Х                 | Nicht kunde                       | entaugli                  | ich/ Nichtse                      | rientaug               | lich                         |                     |       |         |       |        |       |        |         |      |
| PPF-Verfahren  | n zum Ku  | unden abgeschlossen                             |                                 | Х                 | Neues PPF-Ver                     | rfahren e                 | rforderlich                       |                        |                              |                     |       |         |       |        |       |        |         |      |
| Aktualisierung | g der PPI | F-Dokumentation erfo                            | rderlich                        | Х                 |                                   |                           |                                   |                        |                              |                     |       |         |       |        |       |        |         |      |
| Berichtsnumm   | ner/-vers | sion Kunde                                      |                                 | 23435             | 45                                |                           |                                   |                        |                              |                     |       |         |       |        |       |        |         |      |
| Name           | Walter    | Wullenweber                                     |                                 | Berner            | rkung                             | Weitere                   | Einzelheiten w                    | erden in A             | bstimmung                    | der                 |       |         |       |        |       |        |         |      |
| Abteilung      | QM        |                                                 |                                 |                   |                                   | KOMMER<br>sind keir       | nden Vertragsv<br>n aktueller Bes | erhandlun<br>tandteil. | gén getroffe                 | en und              |       |         |       |        |       |        |         |      |
| Telefon        | 053-78    | 52-55                                           |                                 | Unters            | chrift                            | i.A. Wei                  | lenweber                          |                        |                              |                     |       |         |       |        |       |        |         |      |
| Email          | wulle@    | webercom.de                                     |                                 | onnell            | sen dis                           |                           | ien nebel                         |                        |                              |                     |       |         |       |        |       |        |         |      |
| Datum          | 01.08.2   | 022                                             |                                 |                   |                                   |                           |                                   |                        |                              |                     |       |         |       |        |       |        |         |      |
|                |           |                                                 |                                 |                   |                                   |                           | Druckdatur                        | n: 18.08.20            | 022 15:52:34                 | -1-                 |       |         |       |        |       |        |         |      |

Abbildung 7: Stammfelder bearbeiten

### Dokumentation der produktbezogenen Nachweise

Die Dokumentation der produktbezogenen Nachweise rufen Sie auf, indem Sie in der Auflistung der Erstmusterprüfberichte auf das entsprechende Feld klicken.

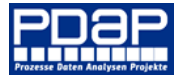

| Stamm > PDAP > A            | mm > PDAP > APQP > EMP > Erstmusterberichte |                  |            |              |           |             |                    |                   |                 |         |              |  |  |
|-----------------------------|---------------------------------------------|------------------|------------|--------------|-----------|-------------|--------------------|-------------------|-----------------|---------|--------------|--|--|
| ⊲ < 1                       | von 1 〉 🗅                                   | C I              | € 1009     | × ×          |           | <u>ه</u>    | Suc                | nen   Weiter      |                 |         |              |  |  |
| Erstmuster<br>Bemusterungen | prüfberichte<br>zum Nachweis der Serienr    | eife bei Produkt | en         |              |           |             |                    |                   |                 |         |              |  |  |
| ⊞Bearbeiten                 | arbeiten Nachweise                          |                  |            |              |           |             |                    |                   |                 |         |              |  |  |
| EMP \$                      | Produkt                                     | Anlegedatum      | Stand      | Entscheid \$ | Deckblatt | Produktbez. | Prozessbez.        | Teilelebenslauf   | Prüfmittelliste | Anlagen | Gesamtreport |  |  |
| E3234-001                   | PC-Monitor                                  | 01.08.2022       | 05.07.2022 | Frei         | ()        | ()          | ()                 | ()                | ()              | Anlagen | ()           |  |  |
| 043/12 Version 2 (Kopie)    |                                             | 31.07.2022       |            |              | ()        | () F        | ormblatt - Produkt | bezogene Nachweis | e aufrufen      | ()      | ()           |  |  |
| 043/12 Version 2            |                                             | 27.07.2022       |            | Bearbeitung  | ()        | ()          | ()                 | ()                | ()              | ()      | ()           |  |  |
| Verwalterteil AX            |                                             | 27.07.2022       |            |              | ()        | ()          | ()                 | ()                | ()              | Anlagen | ()           |  |  |
| 043/12~                     |                                             | 27.07.2022       |            | Bearbeitung  | ()        | ()          | ()                 | ()                | ()              | ()      | ()           |  |  |
| EMP20220722                 | 30100.AA-012                                | 22.07.2022       |            |              | ()        | ()          | ()                 | ()                | ()              | ()      | ()           |  |  |
| 2022-0005                   | BG-TSS-100                                  | 22.07.2022       |            |              | ()        | ()          | ()                 | ()                | ()              | ()      | ()           |  |  |
| 2022-0002                   |                                             | 22.07.2022       |            |              | ()        | ()          | ()                 | ()                | ()              | ()      | ()           |  |  |
| 2022-0001                   |                                             | 22.07.2022       |            |              | ()        | ()          | ()                 | ()                | ()              | ()      | ()           |  |  |

#### Abbildung 8: Produktbezogenen Nachweise aufrufen

Die Darstellung wechselt dann in die entsprechende Anlage in der Sie die Forderungspositionen eintragen und bearbeiten können, indem Sie das Formular, wie oben beim Deckblatt beschrieben in den Bearbeitungsmodus versetzen.

### Dokumentation von Messwerten aus Prüfaufträgen

Sie können Ihre Bemusterungsanforderungen mit auftragsbezogenen Messwerten aus der PDAP-Prüfplanung dokumentieren. Dazu geben Sie am Kopf der Anforderung die gewünschte Auftragsnummer ein, unter der Sie in PDAP den Prüfauftrag im Rahmen der Fertigungskontrolle erfasst haben, sowie die Position zu der die Werte in die Bemusterung aufgenommen werden sollen. Nach dem Speichern werden alle Messwerte des Auftrags, in Übereinstimmung mit der Sachnummer des Erstmusterprüfberichts, an der Forderungsposition angezeigt, zusammen mit den Merkmalspezifikationen und den Kennzeichnungen für evtl. Spezifikationsverletzungen. In der Spalte Bemerkung werden die Kommentare aus der Prüfanweisung des Prüfplans angezeigt. Beachten Sie, dass Sie Werte die aus Prüfaufträgen stammen, nicht direkt im Rahmen der Berichtsbearbeitung verändern können, sondern nur über das Prüfauftragsmodul in PDAP. Sie haben nach wie vor die Möglichkeit den Bericht als Word-Dokument auszugeben und die Werte hier zu bearbeiten, ohne dass dies Auswirkungen auf in der Datenbank gespeicherte Inhalte hätte.

| 3.3 Funkt | ion                                                                     |               |                          |                |         |          |           | Auftrag/ Pos  | s <mark>47110815</mark> / <mark>010</mark> |
|-----------|-------------------------------------------------------------------------|---------------|--------------------------|----------------|---------|----------|-----------|---------------|--------------------------------------------|
|           | Anforderungen/                                                          |               | IST-We                   | rte Organ      | isation |          | Spezifika | ation erfüllt | <b>^</b>                                   |
| Nr.       | Spezifikation                                                           | Teil 1        | Teil 2                   | Teil 3         | Teil 4  | Teil 5   | Ja        | Nein          | Bemerkungen                                |
| 100       | Durchmesser Ø18 mm<br>Sollwert: 18mm<br>Spez o: 18.1<br>Spez u: 17.9    | 18.010; 18.00 | 00; 17.990; <sup>-</sup> | 18.000; 18.02  | 0       |          | х         |               | Stanzlöcher mit<br>Abstandsmaß.            |
| 110       | Durchmesser Ø14 mm<br>Sollwert: 14mm<br>Spez o: 14.05<br>Spez u: 13.95  | 14.000; 14.0: | 30; 14.000; 1            | 13.990; 14.00  | 0       |          | x         | Auftragsb     | pezogene                                   |
| 120       | Flanschhöhe 2,55 mm<br>Sollwert: 2.55mm<br>Spez o: 2.65<br>Spez u: 2.45 | 2.550; 2.556; | 2.549; 2.55              | 0; 2.580       |         |          | ×         | Prüfplanp     | oosition                                   |
| 130       | Durchmesser Ø10 mm<br>Sollwert: 10mm<br>Spez o: 10.1<br>Spez u: 9.9     | 10.000; 10.1  | 90 ! ; 10.000            | ; 10.000; 10.0 | 000     |          |           | x             |                                            |
| 1         | Einschaltvorgang                                                        | ok            |                          |                |         |          |           |               | Nach VDA                                   |
|           |                                                                         |               |                          |                |         |          |           |               |                                            |
| 3.4 Hapti | k                                                                       |               |                          |                |         | р. : I . |           |               |                                            |
|           | Anforderungen/                                                          |               | IST-V                    | ivianu         | eii im  | Bericht  | bestati   | gte Ergeb     | nisse                                      |
| Nr.       | Spezifikation                                                           | Teil 1        | Teil 2                   |                |         |          |           |               | n                                          |

Abbildung 9: Aufnahme von auftragsbezogenen Werten aus der Prüfplanung (siehe unten)

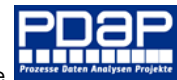

| III Prüfplan: KCS-Buchse Ø14 mm, KCS-Buchse Ø14 mm                  |                                                             |
|---------------------------------------------------------------------|-------------------------------------------------------------|
| Datenblatt Inhalt Bemerkungen                                       |                                                             |
| Positionen des Prüfplans                                            | C 🐚 👔                                                       |
| Nr. Positionsbezeichnung                                            | CAD Ziellinie % Ziellinie Gülti Akt. Kosten Stichprobenplan |
| 010 Prüfung der Zeichnungsmaße                                      | 0,00 EUR                                                    |
| Prüfplanposition für<br>aus dem Auftrag                             |                                                             |
| Prüfanweisungen der aktuellen Position 📃 Unterfehler anzeige        | er Suchbegriff hier eingeben 🔎 🖪 🖥 🖥 📋                      |
| Stpb. Nr. Art Merkmainr.                                            | III Prüfplan Prüfanweisung                                  |
| 5 100 M Durchmesser Ø18 m<br>5 110 M Durchmesser Ø14 m              | Im Datenblatt Bemerkungen                                   |
| 5 120 M Flanschhöhe 2,55 m                                          | Im Segoe U ▼ 8 12/ Ag B ✓ U = = = = = × × 2 10 hm to 0,0 kB |
| 5 130 M Durchmesser Ø10 m                                           | Im Stanzlöcher mit Abstandsmaß.                             |
| < <p>     大 正 Ziellinie 図 Schnelländerung 4 Prüfanweisungen aus</p> | CAD-Zei                                                     |

Abbildung 10: Zugrundeliegender Prüfplan und Position

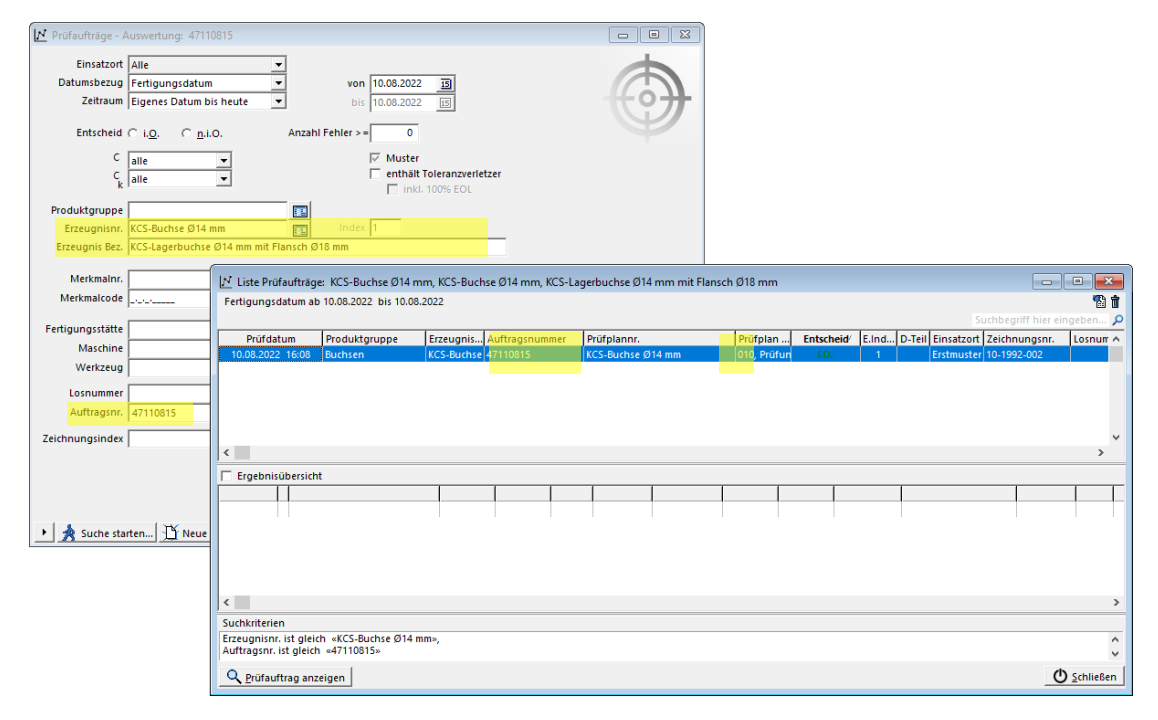

Abbildung 11: Artikel, Auftrag und Position in der Übersicht der Auftragsauswertung

### Dokumentation der Prüfmittelliste

Sie können über die Anlagen der Erstmusterberichte, die Prüfmittelliste zum Artikel dokumentieren. Dazu rufen Sie die entsprechende Anlage aus der Übersicht heraus auf. Wählen Sie über den Filter ob Sie alle Prüfmittel angezeigt bekommen möchten oder nur diejenigen, die bereits zum Artikel zugewiesen worden sind. Über das Setzten des Häkchens in der linken Spalte, weisen Sie weitere Prüfmittel der Liste zu. Durch das Abwählen des Häkchens entfernen Sie Prüfmittel aus der Liste. Beachten Sie, dass Sie das Formular zuvor durch den Link "Bearbeiten" in die Bearbeitung versetzen müssen.

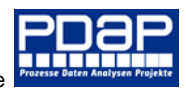

| [¥]      | Erstmuster        | prüfberichte       |                        |            |              |           |             | <u>`</u>    | <u> </u>        |                 |
|----------|-------------------|--------------------|------------------------|------------|--------------|-----------|-------------|-------------|-----------------|-----------------|
| · ·      | Bemusterungen     | zum Nachweis der S | erienreife bei Produkt | en         |              |           | Neel        |             |                 |                 |
| ⊞Bearb   | eiten             |                    |                        |            |              |           | Naci        | iweise      |                 | -               |
| EMP      | \$                | Produkt            | Anlegedatum            | Stand      | Entscheid \$ | Deckblatt | Produktbez. | Prozessbez. | Teilelebenslauf | Prüfmittelliste |
| E3234-0  | 101               | PC-Monitor         | 01.08.2022             | 05.07.2022 | Frei         | ()        | ()          | ()          | ()              | ()              |
| 043/12   | Version 2 (Kopie) |                    | 31.07.2022             |            |              | ()        | ()          | ()          | ()              | ()              |
| 043/12   | Version 2         |                    | 27.07.2022             |            | Bearbeitung  | ()        | ()          | ()          | ()              | ()              |
| Verwalte | erteil AX         |                    | 27.07.2022             |            |              | ()        | ()          | ()          | ()              | ()              |
| 043/12~  | -                 |                    | 27.07.2022             |            | Bearbeitung  | ()        | ()          | ()          | ()              | ()              |
| EMP202   | 20722             | 30100.AA-012       | 22.07.2022             |            |              | ()        | ()          | ()          | ()              | ()              |
| 2022-00  | 005               | BG-TSS-100         | 22.07.2022             |            |              | ()        | ()          | ()          | ()              | ()              |
| 2022-00  | 003               |                    | 22.07.2022             |            |              | ()        | ()          | ()          | ()              | ()              |

Abbildung 12: Aufruf der Prüfmittelliste aus der Übersicht der EMPBs

Hinweis: Zum Hinzufügen neuer Prüfmittel wählen Sie zuvor den Filter "alle Anzeigen", damit auch die Prüfmittel aufgeführt werden, die bisher nicht in der Liste vorhanden waren.

Über den Link an der Überschrift gelangen Sie wieder zurück zur Übersicht der Erstmusterberichte.

| ul                                    | PDA                                                                                                    | P-Portal                                                                                                    | - Man                                                       | agement                                                 | t View                                           |                                 |                      | ŝ          | $\overline{\mathbf{A}}$ | ? | Administrator   |  |  |  |
|---------------------------------------|----------------------------------------------------------------------------------------------------|----------------------------------------------------------------------------------------------------|-------------------------------------------------------------|---------------------------------------------------------|--------------------------------------------------|---------------------------------|----------------------|------------|-------------------------|---|-----------------|--|--|--|
| *⊓                                    | avoriten                                                                                                    | Durchsuchen                                                                                                    |                                                             |                                                         |                                                  |                                 |                      |            |                         |   | 💬 Kommentare    |  |  |  |
| Sta                                   | mm > PDAP                                                                                                    | > APQP > EN                                                                                                    | AP > Erstr                                                  | nusterberichte                                          |                                                  |                                 |                      |            |                         |   |                 |  |  |  |
| Katego<br>Alle ar                     | Kategorie       Sämtliche Prüfmittel auflisten oder nur die zum aktuellen         Alle anzeigen O True @ False       Artikel zugewiesenen |                                                                                                    |                                                             |                                                         |                                                  |                                 |                      |            |                         |   |                 |  |  |  |
|                                       | < 1                                                                                                    | l von 1                                                                                                    | >                                                           | ⊳I Č                                                    | $\Theta$                                         | 100% 🗸                          |                      | ß          |                         |   | Suchen   Weiter |  |  |  |
| Artikel<br>Name:<br>Zeichn<br>><<br>X | nummer: PC-M<br>PC-Monitor für<br>ungsnummer: F<br>Nr<br>BM-144<br>MS-141                                                                 | 10nitor, Index: 1<br>r VGA Bildschirma<br>PCM-567/9, Inde<br>Bezeichnung<br>Mitutoyo<br>Bügelmeßschrau<br>Mitutoyo Meßso | , Datum: 05<br>auflösungen<br>ex: 2<br>ube 25 mm<br>chieber | 07.2022, Blatt:<br>Ü-Termin<br>20.12.2016<br>26.01.2016 | 1 Bearbeiter<br>Einsatzort<br>Labor I<br>Labor I | Zustand<br>Gesperrt<br>Gesperrt | Bearbei<br>aktiviere | tung<br>en |                         |   |                 |  |  |  |
| X                                     | BM-144 US                                                                                                    | Lightweigth Mic<br>"Mitutoyo" 25 n                                                                                       | rometer<br>nm                                               | 20.12.2016                                              | Laboratory                                       | I Gesperrt                      |                      |            |                         |   |                 |  |  |  |
| X                                     | PP-121 US                                                                                                    | Profile projector                                                                                                    | r MV12                                                      | 08.03.2014                                              | QA-VP                                            | Gesperrt                        |                      |            |                         |   |                 |  |  |  |
| X                                     | MU-112                                                                                                    | DIGIMATIC Meß                                                                                                    | uhr ID-C                                                    | 24.02.2015                                              |                                                  | Defekt                          |                      |            |                         |   |                 |  |  |  |
| X                                     | LG-145                                                                                                    | Grenzlehrdorn 5                                                                                                    | 50 mm H7                                                    | 14.12.2015                                              | WZB                                              | i.O.                            |                      |            |                         |   |                 |  |  |  |
| X                                     | Laser-Klasse                                                                                                    | Laser-Klasse<br>Demonstrations                                                                                           | laser                                                       |                                                         |                                                  |                                 |                      |            |                         |   |                 |  |  |  |
|                                       |                                                                                                    | Prüfmi                                                                                                    | ttel hinz                                                   | ufügen ode                                              | r abwäh                                          | len <sup>1:07</sup>             |                      |            |                         |   |                 |  |  |  |

#### Abbildung 13: Prüfmittelliste zum Artikel aus der Erstbemusterung

Hinweis: Sie können die Prüfmittelliste alternativ auch über das PDAP-Stammdatenblatt innerhalb der Anwendung pflegen.

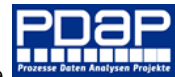

| t Erstmusterprü<br>Deckblatt 1 Der | ifbericht • E3234-001<br>ckblatt 2 Prüfung Bem                                                   | erkunge       | en Suchlist   | te ]               |                 |       |            |     |                |          |            |               |        |                   |
|------------------------------------|--------------------------------------------------------------------------------------------------|---------------|---------------|--------------------|-----------------|-------|------------|-----|----------------|----------|------------|---------------|--------|-------------------|
| Bestellabrufnr                     | 04054555                                                                                         |               |               | WE-Scheinni        | r. 7778788      |       |            |     |                |          | 1.0        | - 1           |        |                   |
| Datum                              | 08.08.2005                                                                                       |               |               | Lieferdatur        | n 05.08.2005    | 15    |            |     |                |          | 1.5        |               |        |                   |
| Lieferschein-Nr.                   | 55574677                                                                                         |               |               | Abladestell        | e KD-Platz n-4  | 5     |            | _   |                |          | 1.1        | -11           |        |                   |
| Lieferdatum                        | 05.07.2005 15                                                                                    |               |               |                    | 1               |       |            |     |                |          | 1.1        | -11           |        |                   |
| Liefermenge                        | 10 🖬 St                                                                                          | ück E         | Einheit       | Abweichn           | r. 🗌            |       | B          | =   |                |          |            | _             |        |                   |
| Chargeppr                          | 150                                                                                              | _             |               | Rück-Lf.Scheinn    | r. 🗌            |       |            | _   |                |          |            |               |        |                   |
| Mustergewicht                      | 150                                                                                              |               | Finheit       | Rück-Lf.Datur      | n               | 15    |            |     |                |          |            |               |        |                   |
| Mustergewicht                      |                                                                                                  |               | Linnen        |                    |                 |       |            |     |                |          |            |               |        |                   |
| Verantwortu                        | ng                                                                                               |               |               | Geger              | nstelle Kunde   |       |            |     |                |          |            |               |        |                   |
| Name                               | Mark Tobiac Haurman                                                                              | <b>t</b> List | te Prüfmitte  | l : Erstmusterprüf | bericht • E3234 | 4-001 |            |     |                |          |            |               |        |                   |
|                                    | Anter a contract and the second                                                                  | _             |               |                    |                 |       |            |     |                |          | Suchbeg    | iff hier eing | aben 🔎 | - <b>D</b> 🕲 🔳    |
| Abtellung                          | Arbeitsvorbereitung                                                                              | Prüfi         | fmittel       | Δ.                 | Nr              |       | Serien-Nr  |     | Verfügbar      | Freigabe | Versiegelt | Nächste Pri   | ifung  | ^                 |
| Telefon                            | 0451 87360 54                                                                                    | DIGI          | MATIC Meßi    | uhr ID-C           | MU-112          |       | 1231-23-23 | 445 | V              |          |            | 24.02.2015    |        |                   |
| Fax                                | 0451 87360 66                                                                                    | Gren          | r-Klasse Den  | o mm H7            | LG-145          |       |            |     | × ×            | ×        |            | 14.12.2015    |        |                   |
| Email                              | mark.hausmann@jesser                                                                             | Light         | tweigth Mic   | rometer "Mitutovo  | BM-144 US       |       | 1323-251-3 | 2   | - <del>x</del> | - 7      |            | 20.12.2016    |        |                   |
| Datum                              | 13.08.2022 15                                                                                    | Mitu          | itoyo Bügeln  | neßschraube 25 m   | BM-144          |       | 1323-251-3 | 2   | ×              | 1        |            | 20.12.2016    |        |                   |
| Unterschrift                       | Adam Jones                                                                                       | Mitu          | utoyo Meßsch  | hieber             | MS-141          |       | 1321-236-8 | 1   | ×              | - 🗸      |            | 26.01.2016    |        |                   |
| 3emerkung:                         | Das Produkt wurde en<br>Kundenwunsch, wie in<br>vereinbart (an 5 der Ot<br>geprüft und auf CE Ko | Profi         | ile projector | MV12               | PP-121 US       |       | 13754      |     | ×              | ~        |            | 08.03.2014    |        |                   |
| ▶ 🖻 Anlagen                        | Ordner öffnen                                                                                    |               |               |                    |                 |       |            |     |                |          |            |               |        | Ŷ                 |
|                                    |                                                                                                  |               |               |                    |                 |       |            |     |                |          |            |               | ٢      | <u>S</u> chließen |

Abbildung 14: Prüfmittelliste innerhalb der PDAP-Anwendung zum EMPB

### Dokumentation der prozessbezogenen Nachweise

Im Rahmen der prozessbezogenen Nachweisdokumentation, können Sie die benötigten Forderungspositionen auswählen. Genauso wie bei der produktbezogenen Anlage, beschreiben Sie für jede Forderung einen eigenen Abschnitt mit Positionen.

Hinweis: Die Bearbeitung erfolgt analog zur Bearbeitung bei der produktbezogenen Anlage.

| Pro     | dukt                                                 | ionsprozessbezoge<br>perelle Nachweise                                                                                                    | ne       | Bericht   | E32                                           | 34-001 1        | locco              | nl on 7 (     | Blatt 1 von 1 Bearbeiten                                                                                        |  |  |
|---------|------------------------------------------------------|----------------------------------------------------------------------------------------------------|----------|-----------|-----------------------------------------------|-----------------|--------------------|---------------|----------------------------------------------------------------------------------------------------|--|--|
|         | gei                                                  |                                                                                                    |          | ryanisat  |                                               |                 | Jesse              | nLenz (       |                                                                                                    |  |  |
| -       | Angar                                                | en zur Organisation                                                                                                    |          | Ang       | gaben zu Musterr                              | 1               |                    | Ar            | gaben zum Kunden                                                                                                |  |  |
| Berich  | itsNr.                                               | E3234-001                                                                                                    | Lieferso | heinNr.   | 55574677                                      |                 | Kunde              |               | 04002033                                                                                                    |  |  |
| Berich  | tsversi                                              | on <mark>1</mark>                                                                                                    | Lieferm  | ienge     | 10                                            |                 |                    |               | ACME Corp.                                                                                                    |  |  |
| Liefers | standor                                              | t <mark>Lübeck</mark>                                                                                                    | Charge   | nnummer   | 150                                           |                 | Bestellr<br>Muster | r. PPF-       | BEST-89                                                                                                    |  |  |
| Prod    | ProdStandort Lübeck Gewerbegebiet                    |                                                                                                    |          | gewicht   | 150                                           | Ablade          | stelle             | KD-Platz n-45 |                                                                                                    |  |  |
| Sachn   | achnummer PC-Monitor                                 |                                                                                                    |          | arestand  | HA-54                                         |                 | Sachnu             | mmer          | 3234-L                                                                                                    |  |  |
| Bener   | enennung PC-Monitor für VGA<br>Bildschirmauflösungen |                                                                                                    |          | sestand   | DI-89                                         |                 | Benenn             | ung           | Platine NC2545                                                                                                  |  |  |
| Zeichr  | eichnungsNr. PCM-567/9                               |                                                                                                    |          | restand   | SO-4                                          |                 | Zeichnu            | ingsNr.       | ZN-48.                                                                                                    |  |  |
| Versio  | n / Dat                                              | um 1 / 05.07.2022                                                                                                    | Kennur   | ng / DUNS | 12345                                         |                 | Version            | / Datum       | 1                                                                                                    |  |  |
| Baute   | il mit l                                             | sesonderer Archivierungspfl                                                                                                    | icht     |           | •                                             |                 |                    |               |                                                                                                    |  |  |
| x       | 2.1                                                  | Prozessablaufdiagramm                                                                                                    | X        | 4.4 R     | eferenzmuster                                 |                 | X                  | 5.4           | Prüfmittelfähigkeitsnachweis Produkt<br>u. Produktionsprozess                                                   |  |  |
| X       | 2.2                                                  | Prozess-FMEA                                                                                                    |          | 4.5 P     | roduktionskapazität                           | 5.5             |                    |               | Teilelebenslauf                                                                                                 |  |  |
|         | 2.3                                                  | Produktionslenkungsplan                                                                                                    |          | 4.6 V     | Verkzeuge                                     | rkzeuge         |                    |               | Eignungsnachweis der eingesetzten<br>Ladungsträger inkl. Lagerung                                               |  |  |
|         | 4.1                                                  | Absicherung Besonderer<br>Merkmale gemäß technische<br>Spezifikationen und<br>vereinbarten Merkmalen<br>(z.B.Poka Yoke, 100%-Prüfung<br>Prozessfähigkeiten,) | n<br>,   | 5.1 A     | lachweise zur Einhaltur<br>nforderungen       | ng gesetzlicher | x                  | 5.7           | Dokumentation der Vereinbarungen<br>zum Befundungs- und<br>Analyseprozess-<br>Reklamationsbearbeitung (z.B. 8D) |  |  |
|         | 4.2 Laborqualifizierung                              |                                                                                                    |          | 5.2 P     | PF-Status Lieferkette                         |                 |                    | 5.8           | Dokumentation der Vereinbarung zur<br>Requalifikation                                                           |  |  |
|         | 4.3 Muster Inkl.<br>Fertigungsdokumentation          |                                                                                                    |          | 5.3 P     | rüfmittelliste Produkt u<br>roduktionsprozess | ind             |                    | 5.9           | Sonstiges                                                                                                    |  |  |
|         |                                                      |                                                                                                    |          |           | Nachweisdoku                                  | umente          |                    |               |                                                                                                    |  |  |
| 2.1 P   | rozes                                                | sablaufdiagramm                                                                                                    |          |           |                                               | Kennzeiche      |                    |               | n PC-Monitor                                                                                                    |  |  |
| Nr.     | Nr. Anforderung                                      |                                                                                                    |          | Dok       | ument                                         | Version         | Da                 | tum           | Bemerkung                                                                                                    |  |  |

Abbildung 15: Auswahl der benötigten Forderungen

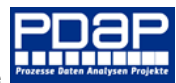

### Prozessablaufdiagramm

Hinweis: Die Beschreibung zum APQP-Modul Prozessplaner finden Sie unter folgendem Link.

https://pdap.de/faq-2/prozessplaner-mit-feedback-funktion-fuer-die-ueberwachung-in-der-produktionslenkung/

### Prozessplan über den Designer in das Dokument einbetten

Sie können einen Prozessplan über eine entsprechende Kennzeichnungsangabe direkt innerhalb der Nachweisdokumentation einfügen.

Genauso wie es möglich ist, die Anlage der Prüfmittelliste einzubinden, sodass diese innerhalb des Erstmusterprüfberichtes direkt eingebettet und dokumentiert wird.

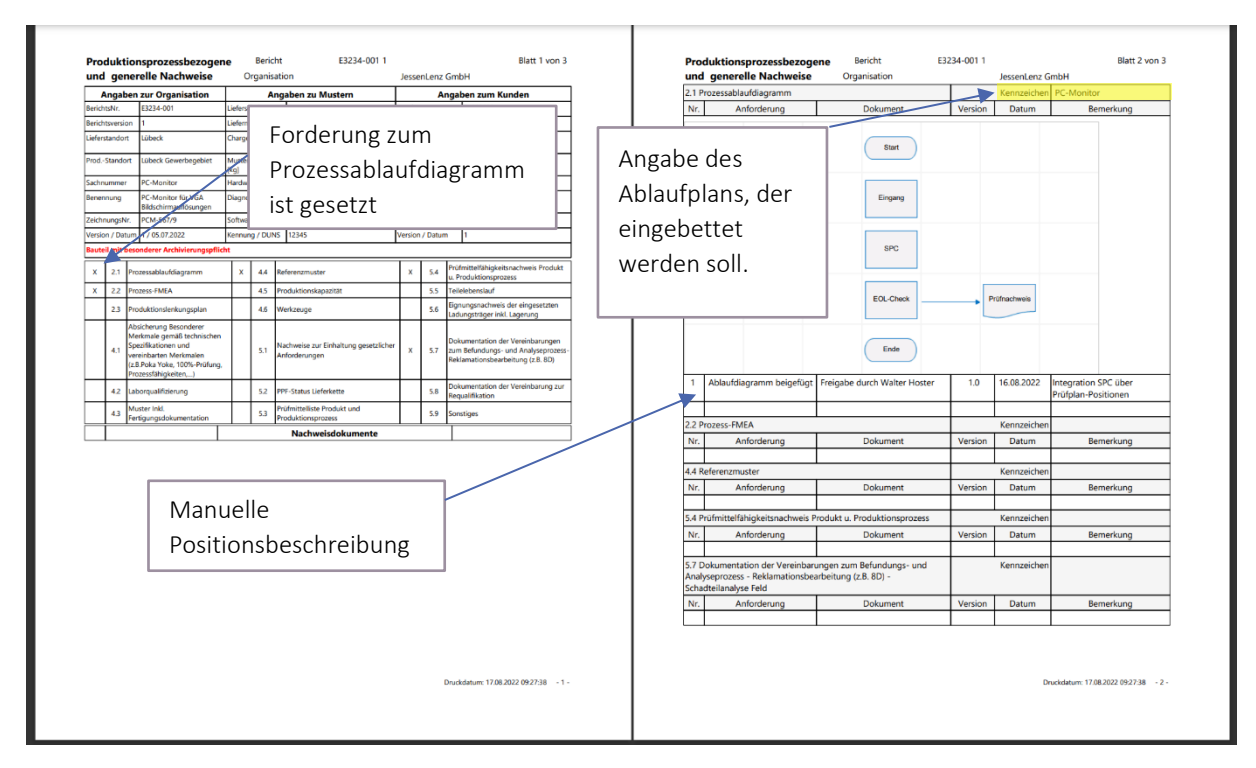

Abbildung 16: Prozessbezogene Nachweise im Rahmen der Erstbemusterung dokumentieren

### Prüfmittelliste in das Dokument einbetten

Die Einbettung der Prüfmittelliste in die Anlage zur prozessbezogenen Dokumentation erfolgt, wenn Sie den Forderungspunkt 5.3 Prüfmittelliste auswählen und dann die Teilenummer an der Kennzeichnung dieser Position eintragen. Nach dem Auswählen der Forderung müssen Sie allerdings zunächst speichern, damit der Forderungsabschnitt 5.3 im Dokument erscheint. Nachdem Sie dann die Kennzeichnung im Kopf des Abschnitts eingetragen und wiederum gespeichert haben, erscheint die Prüfmittelliste direkt im Abschnitt. Alternativ oder ergänzend können Sie noch eigene Beschreibungen zusätzlich eintragen.

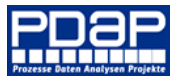

| CAQ System -  | Prozesse. | Daten. | Analysen          | und Proiekte  |
|---------------|-----------|--------|-------------------|---------------|
| en la eyelenn | 11020000, | Daton, | 7 11 101 9 0 0 11 | ana r rejence |

| 5.3 P                              | rüfmit          | telliste Produkt und | sprozess                |                          |     | Kenn          | zeichen | PC-M     | <mark>onito</mark> r |                               |                           |
|------------------------------------|-----------------|----------------------|-------------------------|--------------------------|-----|---------------|---------|----------|----------------------|-------------------------------|---------------------------|
| Nr.                                |                 | Anforderung          |                         | Dokument                 |     | Version       | Da      | atum     |                      | Be                            | merkung                   |
| >.                                 | <               | Nr                   | Bezeichnu               | ng                       | Ü-1 | 「ermin        | -       | Einsatzo | ort _                |                               | Zustand                   |
|                                    | X               | BM-144               | Mitutoyo<br>mm          | Bügelmeßschraube 25      |     | 20.12         | Labor I |          | Teilel<br>zur A      | kennzeichnung<br>nbindung der |                           |
| j                                  | X MS-141 Mituto |                      |                         | Meßschieber              |     | 26.01         | 1.2016  | Labor I  |                      | Prüfn                         | nittelliste               |
|                                    | X               | BM-144 US            | Lightweigt<br>"Mitutoyo | th Micrometer<br>" 25 mm |     | 20.12         | 2.2016  | Laborat  | ory                  |                               |                           |
|                                    | X               | PP-121 US            | Profile pro             | jector MV12              |     | 08.03.2014    |         | QA-VP    |                      |                               | Gesperrt                  |
|                                    | X               | MU-112               | DIGIMATIO               | C Meßuhr ID-C            |     | 24.02         | 2.2015  |          |                      |                               | Defekt                    |
|                                    | X               | LG-145               | Grenzlehr               | dorn 50 mm H7            |     | 14.12         | 2.2015  | WZB      |                      |                               | i.O.                      |
| ]                                  | X               | Laser-Klasse         | Laser-Klas<br>Demonstr  | se<br>ationslaser        |     |               |         |          |                      |                               |                           |
| 1                                  | Prüfi           | mittelliste SPC      | Prüfmit                 | telliste in Prüfplanung  |     | 1 17.         |         | 8.2022   | <mark>Prüfm</mark>   | n <mark>ittelli</mark> s      | ste in                    |
|                                    |                 |                      |                         |                          |     |               |         |          | Anwe<br>angel        | isunge<br>ounde               | en für Prüfaufträge<br>n. |
| 5.4 Prüfm Zusätzliche Position zur |                 |                      | ion zur                 | roduktionsprozess        |     |               | Kenn    | zeichen  |                      |                               |                           |
| Nr. Verfahrensdokumenta            |                 | nentation            | entation Dokument       |                          |     | Version Datum |         |          | Bemerkung            |                               |                           |

Abbildung 17: Verbundene Prüfmittelliste zur Prozessdokumentation

### Teilelebenslauf

Zur prozessbezogenen Dokumentation gehört der Teilelebenslauf. Diesen können Sie direkt auf der Übersicht per Link in der entsprechenden Spalte aufrufen und bearbeiten. Klicken Sie dazu auf den Link "Bearbeiten". Die editierbaren Felder werden gelb gekennzeichnet. Nach dem Speichern erscheint automatisch eine weitere Zeile für die Bearbeitung in der Tabelle. Einträge entfernen können Sie, indem Sie an der Position Nr. ein Minus-Zeichen eintragen. Beim anschließenden Speichern, wird die betreffende Zeile dann aus dem Teilelebenslauf gelöscht.

| Erstmuster<br>Bemusterunger | rprüfberichte<br>1 zum Nachweis der Seri | enreife bei Produkt | en         |              |           |             |             |                 |                 |         |
|-----------------------------|------------------------------------------|---------------------|------------|--------------|-----------|-------------|-------------|-----------------|-----------------|---------|
| ⊞Bearbeiten                 |                                          |                     |            |              |           | Nac         | hweise      |                 |                 |         |
| EMP \$                      | Produkt                                  | Anlegedatum         | Stand      | Entscheid \$ | Deckblatt | Produktbez. | Prozessbez. | Teilelebenslauf | Prüfmittelliste | Anlagen |
| E3234-001                   | PC-Monitor                               | 01.08.2022          | 05.07.2022 | Frei         | ()        | ()          | ()          | ()              | ()              | ()      |
| 043/12 Version 2 (Kopie)    |                                          | 31.07.2022          |            |              | ()        | ()          | ()          | ()              | ()              | ()      |
| 043/12 Version 2            |                                          | 27 07 2022          |            | Bearbeitung  | ()        | ()          | ()          | ()              | ()              | ()      |
| Verwalterteil AX            | Tailalahan                               | slauf aufru         | fen        |              | ()        | ()          | ()          | ()              | ()              | ()      |
| 043/12~                     | Tellelebel                               |                     |            | Bearbeitung  | ()        | ()          | ()          | ()              | ()              | ()      |
| EMP20220722                 | 3                                        |                     |            |              | ()        | ()          | ()          | ()              | ()              | ()      |
| 2022-0005                   | BG-TSS-100                               | 22.07.2022          |            |              | ()        | ()          | ()          | ()              | ()              | ()      |
| 2022-0003                   |                                          | 22.07.2022          |            |              | ()        | ()          | ()          | ()              | ()              | ()      |
| 2022-0002                   |                                          | 22.07.2022          |            |              | ()        | ()          | ()          | ()              | ()              | ()      |
| 2022-0001                   |                                          | 22.07.2022          |            |              | ()        | ()          | ()          | ()              | ()              | ()      |
| EMP-13.07.2012-0001         |                                          | 03.06.2021          |            |              | ()        | ()          | ()          | ()              | ()              | ()      |
| 2021-0007                   |                                          | 29.03.2021          |            |              | ()        | ()          | ()          | ()              | ()              | ()      |

Abbildung 18: Teilelebenslauf im Rahmen der Erstbemusterung

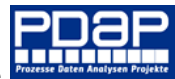

|                                                                                                    |                       |                        |             |                |                    |                 |             |                 |                   |                     |                        |           | 0                | rgan                                               | isation Jesse                             | enLenz Gmbl                    | H Bear                                       | beiter | <b></b>                                          |
|----------------------------------------------------------------------------------------------------|-----------------------|------------------------|-------------|----------------|--------------------|-----------------|-------------|-----------------|-------------------|---------------------|------------------------|-----------|------------------|----------------------------------------------------|-------------------------------------------|--------------------------------|----------------------------------------------|--------|--------------------------------------------------|
|                                                                                                    |                       |                        | A           | ngabe          | n zur C            | Organi          | satio       | n               |                   |                     |                        |           |                  |                                                    | Angabe                                    | en zum Kupa                    | len                                          |        |                                                  |
| Liefe                                                                                                    | erstando              | ort                    | Lübe        | eck            |                    | Sachr           | numm        | ner             | PC-               | Monitor             | r                      |           | 04               | 4002                                               | 033                                       | Sachnum                        | mer                                          | 323    | 4-L                                              |
| Prod                                                                                                    | luktion               | sstandort              | Lübe<br>Gew | eck<br>erbegel | piet               | Benne           | enung       | 9               | PC-<br>Bild<br>en | Monitor<br>Ischirma | r für VGA<br>uflösung  | Kund      | e A              | СМЕ                                                | Corp.                                     | Benennu                        | ng                                           | Plat   | ine NC2545                                       |
| Kenr                                                                                                    | nung/D                | UNS                    | 1234        | 15             |                    | Zeich           | nung        | sNr.            | PCN               | И-567/9             |                        |           |                  | _                                                  |                                           |                                | <u>.</u>                                     | ZN     | -48.                                             |
|                                                                                                    |                       |                        |             |                |                    |                 | An          | wend            | ung               |                     | Inhalt                 | te im T   | eilelek          | ben                                                | slauf bea                                 | rbeiten                        |                                              |        |                                                  |
| Nr.                                                                                                    | ÄndStand Organisation | ÄndNummer Organisation |             | ÄndStand Kunde | -                  | AndNummer Kunde | Ersteinsatz | Produktänderung | Prozessä nder ung |                     | Änderungsbeschreibung  |           | Produktionsdatum |                                                    | Erstlieferdatum                           | Kennzeichnung der<br>Lieferung | Verantwortlicha Percon                       |        | Bemerkung                                        |
| 1                                                                                                    | 1                     | AB-25-10               | 5           | D3             | 43-B               |                 | X           | X               |                   | Einträg<br>überab   | e komplet<br>eitet     | t         | 02.02.2          | 022                                                | 04.06.2022                                | KL-43                          | i. A. H                                      | auser  | An aktuelle<br>Anforderungen<br>angepasst        |
| 2                                                                                                    | 1                     | AB-78-9                | 7           | D!             | 67-7               | 5               | X           |                 |                   | Neue S              | ortierverfa            | ahren     | 02.02.2          | 022                                                | 05.06.2022                                | JK-67                          | Migra                                        |        | Abstimmung<br>erfolgt nach<br>Vereinbarung       |
| 3                                                                                                    | 1                     | AB-H1                  |             | D5             | <mark>889-7</mark> | 76              |             | ×               |                   | Anpass<br>Anschli   | sung der<br>üsse am Fl | ansch     | 02.04.2          | 022                                                | 02.04.2022                                | UI                             | Nonts                                        | schef  | Vereinbarung<br>gemäß<br>Schlüsselbestim<br>mung |
|                                                                                                    |                       |                        |             |                |                    |                 |             |                 |                   |                     |                        |           |                  |                                                    |                                           |                                |                                              |        |                                                  |
|                                                                                                    |                       |                        |             |                |                    |                 |             | /               |                   | Best                | ätigung (              | Organisat | ion              |                                                    |                                           | -                              |                                              |        |                                                  |
| Name         Mark Tobias Hausmann           Abteilung         Arbeitsvorb           Telefon         0451 87360         Inhalte bearbeiten, plus Zeile           E-Mail/Fax-Nr.         mark.hausn         Einträge. |                       |                        |             |                |                    |                 |             |                 | eile für          | weiter              | e Ben                  | nerk      | ung              | Alle Bemus<br>Einhaltung<br>Bestimmun<br>und abgen | terungsi<br>der vert<br>gen übe<br>ommen. | teile w<br>raglic<br>erprüf    | vurden unter<br>hen<br>t. Alle Fälle sind ok |        |                                                  |
| Datum                                                                                                    |                       |                        |             |                |                    |                 |             |                 |                   | Unt<br>X            | ersc                   | hrift     | j. A. /          | hur                                                | /                                         |                                |                                              |        |                                                  |

Druckdatum: 17.08.2022 13:45:26 - 1 -

Abbildung 19: Teilelebenslauf bearbeiten

### Erweiterte Anlagen

Toilelebondauf

PDAP bietet auch die erweiterte Anlage 3 zur Selbstbeurteilung für Produkt und Prozess an. Ebenso ist die Anlage 4, mit den umfangreichen Angaben zur Produkt- und Prozessfreigabe (PPF) Bestandteil der Formulare des Moduls. Auch Anlage 5 mit dem Deckblatt für die Softwarespezifikationen, ehemals Software Prüfbericht, sind Bestandteil des Modulumfangs.

### Anlage 3 Selbstb. Produkt

Weitere Einträge zur Selbstbeurteilung, hinsichtlich der Produktangaben.

#### Anlage 3 Selbstb. Prozess

Weitere Einträge zur Selbstbeurteilung, hinsichtlich der Prozessangaben.

#### Anlage 4 PPF-Bewertung

Angaben zum PFF-Verfahren zur Dokumentation der Produkt- und Prozessfreigabe

### Anlage 5 Deckblatt Software 1

Anlage für die Beschreibung der eingesetzten Software und den Angaben zu verwendeten Softwaremodulen.

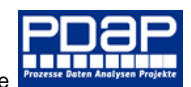

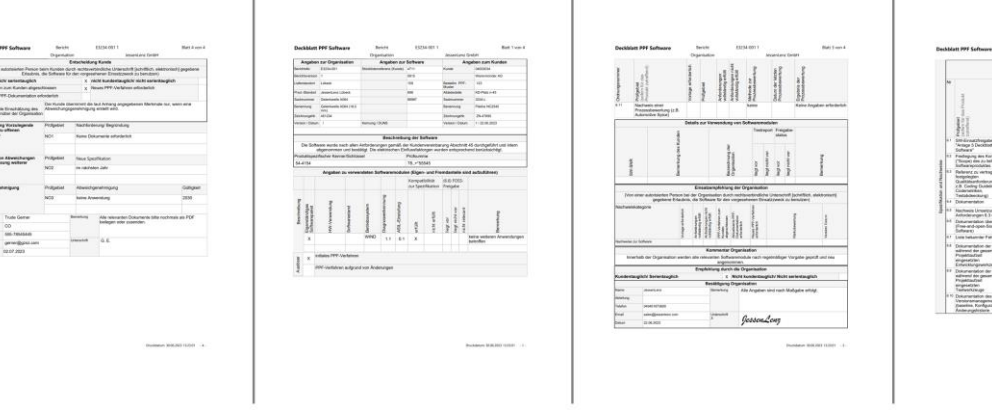

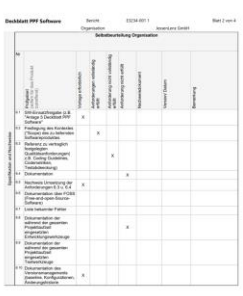

Abbildung 20: Angaben zu eingesetzten Softwaremodulen

#### Anlage 5 Deckblatt Software 2

Anlage für die Beschreibung der eingesetzten Software – Teil 2.

| Anoshen                      | THE O         | 103  | nisation          |              | Anosher      | . 71 | r Software        |                |                   | An       | nahen zum Kunden         |
|------------------------------|---------------|------|-------------------|--------------|--------------|------|-------------------|----------------|-------------------|----------|--------------------------|
| Barichtshir                  | F3234         | 001  |                   | Stickleten   | whereast (K) | ndel | 4711              |                | Kunde             | ~        | 04002034                 |
| Barichtsusminn               | 1             |      |                   |              |              |      | 0815              |                |                   |          | Watermünder AG           |
| i inferstantint              | Liberk        |      |                   |              |              |      | 159               |                | Bestelle          | PPF.     | 123                      |
|                              |               |      |                   |              |              |      |                   |                | Musher            |          |                          |
| ProdStandort                 | Jessen        | Len  | z Lübeck          |              |              |      | 608               |                | Ablades           | telle    | KD-Platz n-45            |
| Sachnummer                   | Gelenk        | wel  | e A564            |              |              |      | 98987             |                | Sachru            | mmer     | 3234-L                   |
| Benerinung                   | Gelenk<br>mm) | wei  | e A564 (18,5      |              |              |      |                   |                | Benenn            | ung      | Platne NC2545            |
| ZeichrungsNr.                | 451234        |      |                   |              |              |      |                   |                | Zeichnu           | ngiNr.   | ZN-47895                 |
| Version / Datum              | 1             |      |                   | Kennung / I  | DUNS         |      |                   |                | Version           | / Datum  | 1/22.06.2023             |
|                              |               |      |                   |              |              |      |                   |                |                   |          |                          |
|                              | _             | -    |                   |              | Durch        | aet  | ührte Prüfu       | ngen           |                   | _        |                          |
| Alloemeine A                 | onabe         | 0.21 | ar Hardware (     | Mindesta     | nforderur    | aer  | 1                 |                |                   |          |                          |
| Prozessor                    |               | 1    | AX47-15           |              |              | 2    | DGX-78            |                |                   | 3.       | TZ198                    |
| Prozessorfre                 | quenz         | 1    | 120MHZ            |              |              | 2    | 2050MHZ           |                |                   | 3.       | 150kHZ                   |
| Quarzfrequer                 | v             | 1    | 80MHZ             |              |              | 2    | 60kHZ             |                |                   | 3.       | 600kHZ                   |
|                              |               | -    |                   |              | Speicher     | aus  | lastung (M        | essung)        |                   |          | 1. Contraction           |
| Kompon                       | ente          |      | Belegt [kB]       | Verfü        | gbar (kB)    | P    | Belegt [%]        | Spezi          | fikation<br>fullt |          | Bemerkung                |
| EEPROM                       |               |      | 120kB             | 820kB        |              | 58   | 20kB              |                | x                 | nicht    | anwendbar                |
| Harddisk                     |               |      | 220kB             | 720kB        |              | 48   | 20k8              |                | х                 | best     | itigt und abgenommen     |
| RAM                          |               |      | 420kB             | 620kB        |              | 28   | 20kB              |                | Х                 | keine    | Einschränkungen          |
| ROM                          |               |      | 820kB             | 520kB        |              | 18   | 20kB              |                |                   | Nicht    | relevant                 |
|                              |               | -    |                   | -            |              |      |                   |                |                   | _        |                          |
| Komoon                       | ante i        |      | Desservated       | Breze        | rozesso      | rau  | siastung (N       | Ressung        | ()<br>Electron    |          | Remarkung                |
| Kompon                       | erne          |      | Initial           | Be           | strieb       | 17   | Peak              | er             | fullt             |          | Demerkung                |
| Prozessorau                  | slastun       | g    | 100%              | 50%          |              | 10   | 0%                |                | x                 | keine    | Auffalligkeiten          |
|                              |               |      |                   |              |              |      |                   |                |                   |          |                          |
| 6.9 Dokume                   | ntation       | de   | r während de      | er gesan     | ten Proj     | okti | aufzeit eing      | pesetztei      | n Testw           | erkzei   | 10e                      |
| Referenz zur                 |               | 1    | Sugrundliegende i | Konfigurati  | on/Baseline  |      | Stand d           | er             | R                 | eview ur | d Freigabe letzter Stand |
| Dokumentab                   | n             | 1    | Einlagerung u     | nd Empfa     | ing i.O.     |      | Dokume            | intation       | V                 | ereinb   | arungsgemäß              |
| Referenz zur                 |               | 1    | tugrundliegende   | Konfiguratio | on/Baseline  |      | Stand d           | er             | R                 | eview ur | d Freigabe letzter Stand |
| Dokumentati                  | on            | 1    | Grundkonfigur     | ation O.F    | C            |      | Dokume            | intation       | к                 | eine be  | esonderen Anforderungen  |
| 6.10 Dokum                   | Intatio       | ne   | les Versions      | manager      | nents (Ba    | sol  | ine, Konfig       | uratione       | n, Änd            | orung    | historie)                |
| Referenz zur                 |               |      | Lugrundliegende I | Konfiguratis | on/Baseline  |      | Stand d           | er             | R                 | eview ut | d Freigabe letzter Stand |
| Dokumentati                  | on            | 1    | Configuration a   | abstimm      | ingsgemi     | 16   | Dokume            | entation       | R                 | weive    | vom 29.06.2023           |
| Referenz zur                 |               | 1    | Sugrundliegende I | Konfiguratio | on/Baseline  |      | Stand d           | er             | R                 | eview ur | d Freigabe letzter Stand |
| Dokumentatie                 | on            |      | Alle Zuordnun     | gen stim     | nia          |      | Dokume            | intation       | F                 | reigabe  | erteilt 29.06.2023       |
| Referenz zur<br>Dokumentatie | on            | 5    | Nie Zuordnun      | gen stim     | nig          |      | Stand d<br>Dokume | er<br>Intation | F                 | reigab   | e erteilt 29.06.2023     |

|                                                   |                            |                       | Organisation | n          |                    | JessenLenz Gm     | ын                |
|---------------------------------------------------|----------------------------|-----------------------|--------------|------------|--------------------|-------------------|-------------------|
|                                                   |                            |                       | Funkti       | onstest    | t Softwarepaket    |                   |                   |
| Geprüft nat<br>Testspezifi                        | sh<br>kation               | Nachweis-<br>dokument | Geprüfte     | Testiáut   | fe in Anwendung    | Version/<br>Datum | 1.1./25.06.2023   |
| Alle Testse                                       | quenzen b                  | estanden              |              | х          | Alle Regressionste | ests bestanden    |                   |
| Liste nicht<br>bestandene<br>und Risikot          | or Tests                   | Nachweis-<br>dokument | Verweisd     | okumen     | rt C3              | Version/<br>Datum | 2.1./25.06.2023   |
| Nachweis o<br>Wirksamke<br>durchgefüh<br>Maßnahme | fer<br>it der<br>rten<br>m | Nachweis-<br>dokument | Wirksamk     | eitsprüf   | fprotokoli 7A      | Version/<br>Datum | 2.2. / 25.06.2023 |
| Welche<br>Sonderfreig                             | paben                      | Nachweis-<br>dokument | Sonderfre    | igabeso    | chein 38           | Version/<br>Datum | 2.1. / 25.06.2023 |
|                                                   |                            | -                     | Best         | ätigung    | Organisation       |                   |                   |
|                                                   | Na                         | chweise zur Fre       | igabe können | jederze    | it durch den Kund  | en eingesehen     | werden.           |
| Name                                              | Jessent                    | enz                   | Be           | merkung    | Alle Angaben sin   | d nach Maßgabe er | loigt.            |
| Abteilung                                         |                            |                       |              |            |                    |                   |                   |
| Telefon                                           | 0494518                    | 173600                |              |            |                    |                   |                   |
| Email                                             | sales@                     | essenierz.com         | Un           | terschrift |                    | 4                 |                   |
|                                                   |                            |                       |              |            |                    | 4                 |                   |
| Datum                                             | 22.06.25                   | 123                   | ×            |            | Yessen.            | Lenz              |                   |
| Datum                                             | 22.06.20                   | 23                    |              |            | Усьзен.            | Lenz              |                   |

Abbildung 21: Bericht zur Software Teil 2

### Zusätzliche Dokumente und Anlagen hochladen

Über den Ordner "Anlagen" können Sie im Portal ergänzende Dokumente und Dateien zum Erstmusterprüfbericht hochladen. Beim ersten Aufruf werden Sie in einem Dialog gefragt, ob ein Anlagenordner zu dem Bemusterungsvorgang angelegt werden soll.

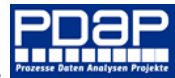

| Erstmuster               | prüfberichte           | araifa hai Dradukt  |            |              |           |             |             |                 |                 |         |
|--------------------------|------------------------|---------------------|------------|--------------|-----------|-------------|-------------|-----------------|-----------------|---------|
| Bearbeiten               | zun nachweis der Sener | illelie bei Plouukt | en         |              |           | Nac         | hweise      |                 |                 |         |
| EMP \$                   | Produkt                | Anlegedatum         | Stand      | Entscheid \$ | Deckblatt | Produktbez. | Prozessbez. | Teilelebenslauf | Prüfmittelliste | Anlagen |
| E3234-001                | PC-Monitor             | 01.08.2022          | 05.07.2022 | Frei         | ()        | ()          | ()          | ()              | ()              | ()      |
| 043/12 Version 2 (Kopie) |                        | 31.07.2022          |            |              | ()        | ()          | ()          | ()              |                 | ()      |
| 043/12 Version 2         |                        | 27.07.2022          |            | Bearbeitung  | 7usätz    | liche Dok   | umente i    | ind Anlage      | n               | ()      |
| Verwalterteil AX         |                        | 27.07.2022          |            |              |           |             | unicitie e  | ind / indge     |                 | ()      |
| 043/12~                  |                        | 27.07.2022          |            | Bearbeitung  | nochla    | iden        |             |                 |                 | ()      |
| EMP20220722              | 30100.AA-012           | 22.07.2022          |            |              | L         |             | ()          |                 | ()              | ()      |
| 2022-0005                | BG-TSS-100             | 22.07.2022          |            |              | ()        | ()          | ()          | ()              | ()              | ()      |

Abbildung 22: Zusätzliche Dokumente und Anlagen für Erstmusterprüfberichte

| Datensatz übertragen ?<br>Berstätigung zum Übertragen eines Datensatzes. |                             |
|--------------------------------------------------------------------------|-----------------------------|
| Ordner für ergänzende Dokumente<br>Erstmusterprüfbericht er:             | und Dateien zum<br>stellen? |
| E3234-001                                                                |                             |
| Abbrechen                                                                | Anwenden                    |

Abbildung 23: Anlagenordner wird bei Bedarf erstellt

Bei allen Vorgängen, zu denen Ordner existieren, wird das Wort "Anlagen" angezeigt.

| Erstmuster<br>Bemusterungen | prüfberichte<br>zum Nachweis der Se | rienreife bei Produkt | en         |              |           |             |             |                 |                 |           |
|-----------------------------|-------------------------------------|-----------------------|------------|--------------|-----------|-------------|-------------|-----------------|-----------------|-----------|
| ⊞Bearbeiten                 |                                     |                       |            |              |           | Nac         | hweise      |                 |                 |           |
| EMP \$                      | Produkt                             | Anlegedatum           | Stand      | Entscheid \$ | Deckblatt | Produktbez. | Prozessbez. | Teilelebenslauf | Prüfmittelliste | Anlagen   |
| E3234-001                   | PC-Monitor                          | 01.08.2022            | 05.07.2022 | Frei         | ()        | ()          | ()          | ()              | ()              | , Anlagen |
| 043/12 Version 2 (Kopie)    |                                     | 31.07.2022            |            |              | ()        | ()          | ()          | ()              | ()              | ()        |
| 043/12 Version 2            |                                     | 27.07.2022            |            | Bearbeitung  | ()        | ()          | ()          | ()              | ()              | ()        |
| Verwalterteil AX            |                                     | 27.07.2022            |            |              | Po        | mustorur    | ngon mit    | ()              | ()              | Anlagen   |
| 043/12~                     |                                     | 27.07.2022            |            | Bearbeitung  | ( be      | musterui    | igen nin    | ()              | ()              | ()        |
| EMP20220722                 | 30100.AA-012                        | 22.07.2022            |            |              | ( ZUS     | sätzlicher  | n Anlagen   | ()              | ()              | ()        |
| 2022-0005                   | BG-TSS-100                          | 22.07.2022            |            |              | (         |             |             | ()              | ()              | ()        |
| 2022-0002                   |                                     | 22.07.2022            |            |              | ()        | ()          | ()          | ()              | ()              | ()        |

Abbildung 24: Vorgänge mit Anlagen

#### Dateien verwalten

Klicken Sie den Link unter "Anlagen", um den Ordner in einem neuen Fenster zu öffnen. Hier können Sie beliebige weitere Unterlagen zusätzlich zum Bemusterungsvorgang hochladen.

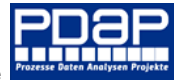

| Erstmuster<br>Bemusterung           | rprüf<br>n zum N      | Derichte<br>Iachweis der Serien         | reife bei Produkt                      | en                           |              |              |                   |             |                 |                 |              |             |              |
|-------------------------------------|-----------------------|-----------------------------------------|----------------------------------------|------------------------------|--------------|--------------|-------------------|-------------|-----------------|-----------------|--------------|-------------|--------------|
| Bearbeiten                          |                       |                                         |                                        |                              |              |              | Nac               | hweise      |                 |                 |              |             |              |
| EMP                                 | Produ                 | kt                                      | Anlegedatum                            | Stand                        | Entscheid \$ | Deckblatt    | Produktbez.       | Prozessbez. | Teilelebenslauf | Prüfmittelliste | Anlagen      |             |              |
| E3234-001                           | PC-M                  | onitor                                  | 01.08.2022                             | 05.07.2022                   | Frei         | ()           | ()                | ()          | ()              | ()              | Anlagen      |             |              |
| 043/12 Version 2 (Kopie             | )                     |                                         | 31.07.2022                             |                              |              | ()           | ()                | ()          | ()              | ()              | ()           |             |              |
| 043/12 Version 2                    |                       |                                         | 27.07.2022                             |                              | Bearbeitung  | ()           | ()                | ()          | ()              | ()              | ()           |             |              |
| Verwalterteil AX                    |                       |                                         | 27.07.2022                             |                              |              | ()           | ()                | ()          | ()              | ()              | Anlagen      |             |              |
| 043/12~                             |                       |                                         | 27.07.2022                             |                              | Bearbeitung  | ()           | ()                | ()          | ()              | ()              | ()           |             |              |
| EMP20220722                         | 3010                  | 0.AA-012                                | 22.07.2022                             |                              |              | ()           | ()                | ()          | ()              | ()              | ()           |             |              |
| 2022-0005<br>2022-0002<br>2022-0001 | 34-001 -<br>licht sic | SQL Server 2019 Rep<br>ner   desktop-mq | orting Services - G<br>p1I50/Reports/b | oogle Chrome<br>rowse/PDAP/A | PQP/EMP/Anl  | agen/E3234-  | -001              |             |                 |                 |              |             | - C          |
| 2021-0007<br>EMPB_PSW_QS90          | P                     | DAP-Port                                | al - Man                               | agemen                       | t View       |              |                   |             |                 |                 | \$\$ ₹       | ?           | Admir        |
| 2021-0002                           | avoriter              | Durchsuch                               | ien                                    |                              | - Neu 🗸      | ↑ Hochlade   | n 🗔 Verschieb     |             | hen 📑 Ordne     | r verwalten     | 🖹 Liste 🗸 🔹  |             |              |
| EMP-17.09.2018-<br>dsfsf            | E32                   | 34-001                                  |                                        |                              |              |              |                   | Hochlad     | en              |                 |              |             |              |
| EMP-02.12.2016-<br>PPF 12 Sta       | nm >                  | PDAP > APQP >                           | EMP > Anla                             | gen > E3234                  | 001          |              |                   |             |                 |                 |              |             |              |
| test3                               |                       |                                         |                                        |                              |              |              |                   |             |                 |                 |              |             |              |
| 043/12                              | Тур                   | Name ^                                  |                                        |                              | Beschreib    | ung          |                   | Größe       | Änderungs       | datum           | Geändert vo  | n           |              |
| VDA6.2 mod2-00                      | D                     | PC-Monitor tech                         | nische Daten nn                        | · ·                          | ·· PC-Monite | or Voreinges | tellte Modi und F | 393 29 KB   | 18 08 2022      | 10-11-13        | DESKTOP-MO   | )P1L50\Adu  | ninistrator  |
| E3234-001                           |                       | r c-monitor tech                        | inserie baterispri                     | 9                            |              | or voreinges | tente mour unu c. | 555,2510    | 10.00.2022      | 10.11.15        | DESIGN - MIC | 21 1230 (Au | ministration |
| 2022-0004                           |                       |                                         |                                        |                              | -            |              |                   |             |                 |                 |              |             |              |
| 2022-0004                           |                       |                                         |                                        |                              |              |              |                   |             |                 |                 | _            |             |              |
| 2022-0004                           |                       |                                         |                                        |                              |              | ×.           | Bearbeit          | ung der     | Dateieig        | enschaf         | ten          |             |              |
| 2022-0004                           |                       |                                         |                                        |                              |              | (            |                   | 0           | 0               |                 |              |             |              |

#### Abbildung 25: Hochladen von Dateien

| DAP-Portal - Manageme                                                                                   | ent View                                         |                             |                                         |                                                                                                    | ŝ                            | ₹ ;               | Administrator |
|----------------------------------------------------------------------------------------------------|--------------------------------------------------|-----------------------------|-----------------------------------------|----------------------------------------------------------------------------------------------------|------------------------------|-------------------|---------------|
| ★ Favoriten     Durchsuchen     Durchsuchen     E3234-001     Stamm > PDAP > APQP > EMP > Anlagen > E32 | 34-001                                           | + Neu ♥ ↑ Hochladen         | 🕼 Verschieben                           | i Löschen 🔲 Ordne 🗍                                                                                                    | er verwalten 🛛 🗮 Liste       | ₂ ✔ Suchen        | م             |
| ✓     Typ     Name ∧       ✓     №     PC-Monitor technische Daten.png                                  | Beschreibung<br>··· PC-Monitor Voreingestellte I | G<br>Modi und Empfehlunge 3 | <b>ігёßе Än</b><br>93.29 КВ 18.         | derungsdatum<br>08.2022 10:11:13                                                                                                    | Geändert von<br>DESKTOP-MQP1 | L50\Administrator |               |
|                                                                                                    | <image/>                                         |                             | An Anna Anna Anna Anna Anna Anna Anna A | August of the second second seco | ß                            |                   |               |
|                                                                                                    |                                                  |                             |                                         |                                                                                                    |                              |                   |               |

#### Abbildung 26: Öffnen von Dateien

Sie öffnen die Datei, in dem Sie den Link unter dem Dateinamen verwenden. Sie können Dateien einsehen, ersetzen oder löschen, indem Sie das Menü unter den 3 Punkten rechts neben dem Dateinamen anklicken. Jede Anlage kann über den Beschreibungstext nach dem Hochladen kommentiert werden.

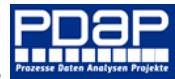

### E3234-001

| Stamm > PDAP > APQP > EMP > Anlagen > E3234-001 |                                                                                                    |                                        |             |                     |                               |  |  |  |  |  |  |
|-------------------------------------------------|----------------------------------------------------------------------------------------------------|----------------------------------------|-------------|---------------------|-------------------------------|--|--|--|--|--|--|
| 🔽 Тур                                           | Name ^                                                                                                    | Beschreibung                           | Größe       | Änderungsdatum      | Geändert von                  |  |  |  |  |  |  |
|                                                 | PC-Monitor technische Daten.png                                                                                                    | PC-Monitor Voreingestellte Modi und E. | . 393,29 KB | 18.08.2022 10:11:13 | DESKTOP-MQP1L50\Administrator |  |  |  |  |  |  |
| PC-N<br>PC-Mo<br>Geänd<br>Erstell               | PC-Monitor technische Daten.png PC-Monitor Voreingestellte Modi und Empfehlungen zur richtigen Körperhaltung. Geändert von DESKTOP-MQP1L50\Administrator am 18.08.22 10:11 Erstellt von DESKTOP-MQP1L50\Administrator am 18.08.22 10:11 |                                        |             |                     |                               |  |  |  |  |  |  |
| ☆ Zu Fa                                         | avoriten hinzufügen                                                                                                    |                                        |             |                     |                               |  |  |  |  |  |  |
| Herunte                                         | erladen 🖑                                                                                                    |                                        |             |                     |                               |  |  |  |  |  |  |
| Verschie                                        | eben                                                                                                    |                                        |             |                     |                               |  |  |  |  |  |  |
| Löscher                                         | 1                                                                                                    |                                        |             |                     |                               |  |  |  |  |  |  |

Abbildung 27: Dateieigenschaften ändern

| ★ Favoriten 🛛 Durchsucl                                                                                       | hen                                                                                                    |  |  |  |  |  |  |  |  |
|----------------------------------------------------------------------------------------------------|----------------------------------------------------------------------------------------------------|--|--|--|--|--|--|--|--|
| PC-Monitor technische Daten.png verwalten                                                                     |                                                                                                    |  |  |  |  |  |  |  |  |
| Stamm > PDAP > APQP > EMP > Anlagen > E3234-001 > PC-Monitor technische Daten.png > Verwalten > Eigenschaften |                                                                                                    |  |  |  |  |  |  |  |  |
| Eigenschaften                                                                                                 | ⊥ Herunterladen ↑ Ersetzen 🕢 Verschieben 🛍 Löschen                                                                                                    |  |  |  |  |  |  |  |  |
| Sicherheit                                                                                                    | Geändert von DESKTOP-MQP1L50\Administrator am 18.08.22 10:11<br>Erstellt von DESKTOP-MQP1L50\Administrator am 18.08.22 10:11<br>393 KB<br>image/png<br>Eigenschaften<br>Name |  |  |  |  |  |  |  |  |
|                                                                                                    | Beschreibung                                                                                                    |  |  |  |  |  |  |  |  |
|                                                                                                    | PC-Monitor Voreingestellte Modi und Empfehlungen zur richtigen<br>Körperhaltung.                                                                                             |  |  |  |  |  |  |  |  |
|                                                                                                    | Dieses Element ausblenden                                                                                                    |  |  |  |  |  |  |  |  |
|                                                                                                    | Anwenden Abbrechen                                                                                                    |  |  |  |  |  |  |  |  |

Abbildung 28: Beschreibung zum Upload

#### Sicherheit

Zusammen mit der hochgeladenen Datei werden sowohl die Dateigröße, das letzte Änderungsdatum, bzw. Datum des letzten Uploads, sowie die Benutzerkennung des Anwenders gespeichert. Ebenso können bei Bedarf die Sicherheitsrichtlinien für die Datei geändert werden, sodass gewisse Informationen nur für bestimmte Personen zur Verfügung stehen.

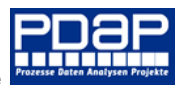

| 🔝 Sicherheit - PC-Monitor technische Daten.png - SQL Server 2019 Reporting Services - Google Chrome — 🗆 X                                                                                                    |                    |                                                       |                                                                           |               |  |  |   |  |  |  |
|----------------------------------------------------------------------------------------------------|--------------------|-------------------------------------------------------|---------------------------------------------------------------------------|---------------|--|--|---|--|--|--|
| A Nicht sicher desktop-mqp1150/Reports/manage/catalogitem/security/PDAP/APQP/EMP/Anlagen/E3234-001/PC-Monitor%20technische%20Daten.png                                                                                                    |                    |                                                       |                                                                           |               |  |  |   |  |  |  |
| DAP-Port                                                                                                    |                    |                                                       |                                                                           | Administrator |  |  |   |  |  |  |
| ★ Favoriten 🔲 Durchsuchen                                                                                                    |                    |                                                       |                                                                           |               |  |  |   |  |  |  |
| PC-Monitor te                                                                                                    | ×                  |                                                       |                                                                           |               |  |  |   |  |  |  |
| Stamm > PDAP > APQP > EMP > Anlagen         Das Element erbt seine Sicherheitseinstellungen von einem übergeordneten Element.           Möchten Sie Sicherheitseinstellungen für dieses Element anwenden, die sich von denen         Das Element erbt seine Sicherheitseinstellungen für dieses Element anwenden, die sich von denen |                    |                                                       |                                                                           |               |  |  |   |  |  |  |
| Eigenschaften                                                                                                    | 🖉 Sicherheit anpas | aes ubergeoraneten E3234-00 I-Elements unterscheiden? |                                                                           |               |  |  |   |  |  |  |
| Sicherheit                                                                                                    | Gruppe oder Bei    |                                                       | OK Abbrechen                                                              |               |  |  |   |  |  |  |
|                                                                                                    | DESKTOP-MQP1L      | 50\markt Berichts-Generator, Browser,                 | Herausgeber, Inhalts-Manager, Meine                                       | Berichte      |  |  |   |  |  |  |
|                                                                                                    | DESKTOP-MQP1L      | 50\pdap Berichts-Generator, Browser,                  | Berichts-Generator, Browser, Herausgeber, Inhalts-Manager, Meine Berichte |               |  |  |   |  |  |  |
|                                                                                                    | DESKTOP-MQP1L      | 50\pdap2 Berichts-Generator, Browser,                 | Herausgeber, Inhalts-Manager, Meine                                       | Berichte      |  |  |   |  |  |  |
|                                                                                                    | VORDEFINIERT\A     | dministratoren Inhalts-Manager                        | Inhalts-Manager                                                           |               |  |  |   |  |  |  |
|                                                                                                    |                    |                                                       |                                                                           |               |  |  | ~ |  |  |  |

Abbildung 29: Sicherheitsvorgaben

Hinweis: Die zulässigen Dateiformate sind in der Standardkonfiguration eingeschränkt. So können Sie Dateien im PDF-, WORD- oder einem anderen üblichen Office Format hochladen, aber beispielsweise keine Programmdateien mit der Endung EXE. Bei Bedarf können die zulässigen Dateitypen per Systemeinstellungen geändert werden. Auch die zulässige Dateigröße für den Upload ist in der Voreinstellung auf einige MB begrenzt.